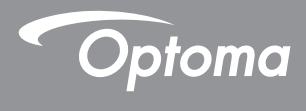

### **DLP®** Projector

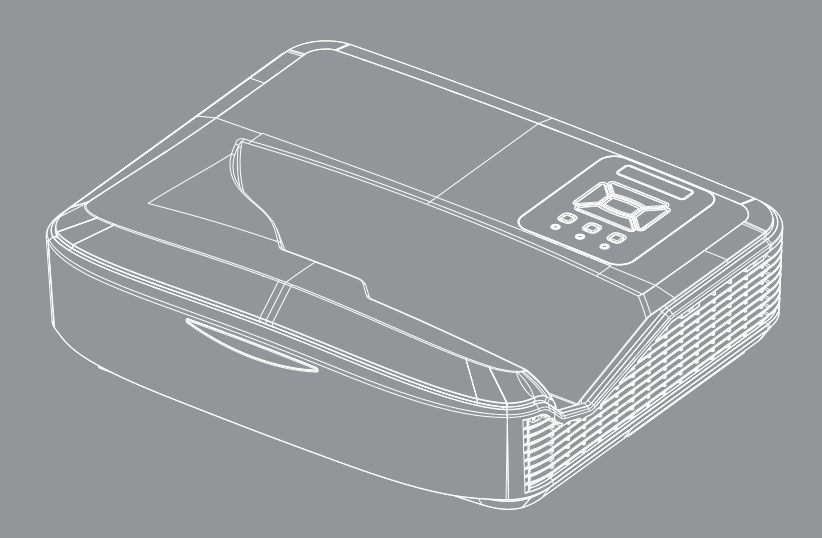

Gebruikershandleiding

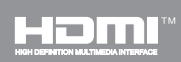

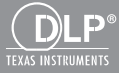

## Inhoudsopgave

| Inhoudsopgave2                        |
|---------------------------------------|
| Gebruiksmededeling3                   |
| Veiligheidsinformatie3                |
| Voorzorgsmaatregelen5                 |
| Inleiding7                            |
| Overzicht verpakking7                 |
| Productoverzicht8                     |
| Hoofdeenheid8                         |
| Bedieningspaneel9                     |
| Ingangen/uitgangen10                  |
| Afstandsbediening 11                  |
| Installatie12                         |
| De projector aansluiten12             |
| Aansluiten op de computer/notebook 12 |
| Aansluiten op videobronnen            |
| The projector in/uitschakelen14       |
| De projector inschakelen14            |
| De projector uitschakelen             |
| Waarschuwingsindicator15              |
| Het geprojecteerde beeld aanpassen.16 |
| De projectorhoogte regelen16          |
| Focus van de projector aanpassen 17   |
| De grootte van het projectiebeeld     |
| Bedieningselementen gebruiker 24      |
| Bedieningsciernenten gebruiker24      |
| afstandsbediening                     |
| Bedieningspaneel                      |
| Afstandsbediening                     |
| IR-afstandscodes27                    |
| Structuur28                           |
| Display menu's op het scherm28        |
| Het apparaat gebruiken                |
| Foto                                  |
| Scherm                                |
| Instelling37                          |
| Volume                                |
| Opties                                |
| <i>3D</i>                             |
| LAN                                   |

| Bijlagen                              | 50      |
|---------------------------------------|---------|
| Stoffilter installeren en schoonmaken | 50      |
| Compatibiliteitsmodi                  | 51      |
| VGA Analoog                           | 51      |
| HDMI Digitaal                         | 53      |
| Voorschriften & veiligheidsrichtl     | ijnen55 |
| Plafond ophang installatie            | 57      |

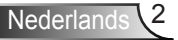

### Veiligheidsinformatie

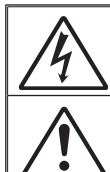

De bliksemflits met het pijlsymbool in de gelijkzijdige rechthoek is bedoeld om de gebruiker te waarschuwen voor de aanwezigheid van niet geïsoleerde "gevaarlijke spanning" in het product die krachtig genoeg kan zijn om elektrische schokken te veroorzaken.

Het uitroepteken binnen een gelijkzijdige driehoek is bedoeld om de gebruiker te waarschuwen van de aanwezigheid van belangrijke gebruiks- en onderhouds-(reparatie)-richtlijnen in de documentatie die bij het toestel is geleverd.

WAARSCHUWING: STEL HET PRODUCT NIET BLOOT AAN REGEN OF VOCHT OM HET RISICO OP BRAND OF ELEKTRISCHE SCHOKKEN TE VERMIJDEN. GEVAARLIJK HOGE SPANNINGEN ZIJN AANWEZIG IN HET TOESTEL. MAAK DE BEHUIZING NIET OPEN. LAAT ONDERHOUD ALLEEN OVER AAN GEKWALIFICEERD PERSONEEL.

#### Emissiebeperkingen Klasse B

Dit digitaal apparaat van Klasse B voldoet aan alle vereisten van de Canadese voorschriften voor storingsveroorzakende apparatuur.

#### Belangrijke veiligheidsrichtlijnen

- Blokkeer geen enkele ventilatie opening. Om zeker te zijn van goede bediening van de projector en om oververhitting te vermijden,wordt aanbevolen de projector te installeren in een lokatie die de ventilatie niet blokkeert. Voorbeeld, zet de projector niet op een drukke koffietafel, bank, bed, enz. Zet de projector niet in een omgeving zoals een boekenkast of rek die de luchtstroming beperkt.
- Gebruik de projector niet in de nabijheid van water of vocht. Stel de projector niet bloot aan regen of vocht om het risico op brand en/of elektrische schokken te vermijden.
- Installeer het toestel niet in de buurt van warmtebronnen zoals radiators, verwarmingstoestellen, fornuizen of andere apparaten, zoals versterkers, die warmte uitstralen.
- 4. Alleen reinigen met een droge doek.
- 5. Gebruik alleen hulpstukken/accessoires die worden aangegeven door de fabrikant.
- Gebruik het apparaat niet als het fysiek is beschadigd of vervormd. Fysieke schade/vervorming kan het volgende omvatten (maar is niet beperkt tot deze situaties):
  - Het apparaat is gevallen.
  - De voedingskabel of stekker is beschadigd.
  - Er is vloeistof gemorst op de projector.
  - De projector werd blootgesteld aan regen of vocht.

□ Er is iets in de projector gevallen of er zit iets los in de projector. Probeer niet het apparaat zelf te repareren. Het openen of verwijderen van deksels kan u blootstellen aan gevaarlijke voltages of andere risico's.

- Voorkom dat voorwerpen of vloeistoffen in de projector komen. Deze kunnen gevaarlijke spanningspunten aanraken en onderdelen kortsluiten die een brand of elektrische schok kunnen veroorzaken.
- 8. Controleer de behuizing van de projector op markering met betrekking tot de veiligheid.
- 9. Het apparaat mag alleen worden gerepareerd door bevoegd onderhoudspersoneel.

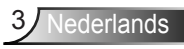

### Laserstraling veiligheidsinformatie

- Dit product is gerubriceerd als CLASS 1 LASER PRODUCT RI-SICO GROEP 2 van IEC 60825-1:2014
- Dit product is geclassificeerd als klasse 3R van IEC 60825-1:2007 en voldoet ook aan 21 CFR 1040.10 en 1040.11, met uitzondering van afwijkingen onderhevig aan Laserrichtlijn 50, gedateerd op 24 juni, 2007.

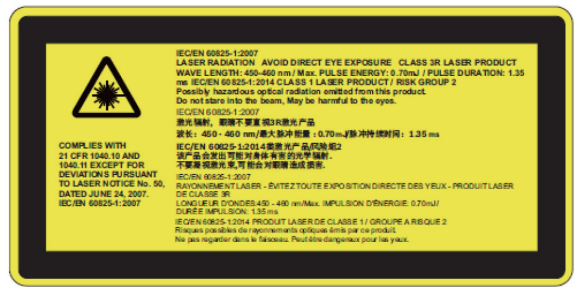

 Zoals met elke heldere bron,staar niet in de directe straal RG2 IEC 62471-5:2015

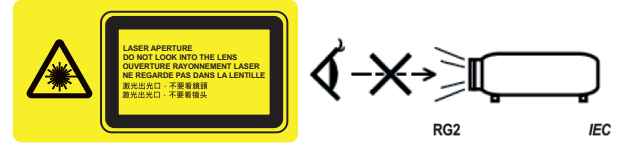

- · De lokatie beschrijven van het bevestigd waarschuwingslabel
- CLASS 3R LASER PRODUCT-VERMIJD DIRECTE OOG BLOOT-STELLING
- Wanneer de projector wordt aangezet, mag er niemand binnen het projectiebereik in de lens kijken.
- Houdt alle items (vergrootglas etc.) uit het lichtpad van de projector. Het lichtpad dat van de lens wordt geprojecteerd is extensief, daarom kan elk soort abnormaal object licht omleiden dat uit de lens komt, dit kan iets onvoorspelbaars veroorzaken, zoals vuur of verwonding aan de ogen.
- Enige bediening of aanpassing niet specifiek geïnstrueerd door de gebruiker handleiding veroorzaakt een risico op gevaarlijke laser straling blootstelling.
- Open de projector niet en haal het niet uit elkaar aangezien dit schade kan veroorzaken door de blootstelling van laserradiatie.
- Staar niet in de straal wanneer de projector aanstaat. Het heldere licht kan permanente oogschade veroorzaken.
- Het niet opvolgen van de knop, afstelling of bedieningsprocedure kan schade veroorzaken door de blootstelling van laserradiatie.

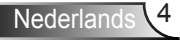

### Voorzorgsmaatregelen

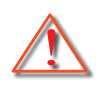

Volg alle waarschuwingen, voorzorgsmaatregelen en onderhoudsvoorschriften die in deze gebruiksaanwijzing zijn aanbevolen.

- Waarschuwing Kijk niet in de lens van de projector als de lamp aanstaat. Het heldere licht kan uw ogen verwonden en beschadigen.
- Waarschuwing Stel de projector niet bloot aan regen of vocht om het risico op brand of elektrische schokken te vermijden.
- Waarschuwing Open of demonteer de projector niet, anders loopt u het risico op elektrische schokken.

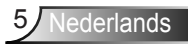

#### Dit moet u doen:

- Schakel de voeding uit en trek de stekker uit het stopcontact voordat u het product reinigt.
- Gebruik een zachte, droge doek met een zacht reinigingsmiddel om de behuizing van het scherm te reinigen.
- Trek de stekker van de voedingskabel uit het stopcontact als u het product gedurende langere tijd niet gebruikt.

#### U mag nooit:

- De sleuven en openingen van het apparaat die voor de ventilatie zijn voorzien, blokkeren.
- Schurende reinigingsmiddelen, was of oplosmiddelen gebruiken om het apparaat te reinigen.
- Maak de lens niet schoon als het werkzaam is, dit kan de laag beschadigen of krassen op het oppervlak van de lens veroorzaken. Optoma mag zulke garantie weigeren.
- In de volgende omstandigheden gebruiken:
  - In een extreem warme, koude of vochtige omgeving.
    - Zeeniveau tot 6000 feet Extreem warm: > 35°C Extreem koel: < 5°C</li>
    - Hoger dan 6000 voet Extreem warm: > 30°C Extreem koel: < 5°C</li>
    - Extreem vochtig: > 70% R.H. (Relatieve vochtigheid)
  - In gebieden die onderhevig zijn aan overmatig stof en vuil.
  - In de buurt van een apparaat dat een krachtig magnetisch veld genereert.
  - In direct zonlicht.

### **Overzicht verpakking**

Pak de doos uit en controleer of alle onderstaande onderdelen in de doos zitten. Wanneer er iets ontbreekt, neem dan contact op met de dichtstbijzijnde klantenservice centrum.

### Standaard onderdelen

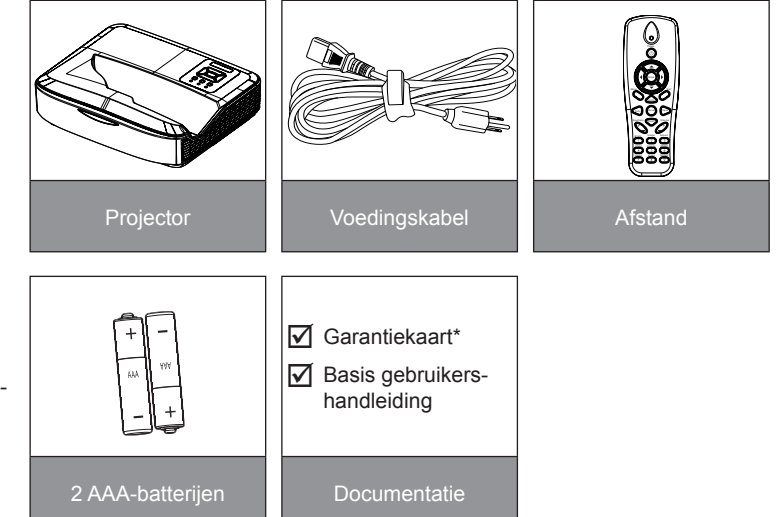

### **Optionele onderdelen**

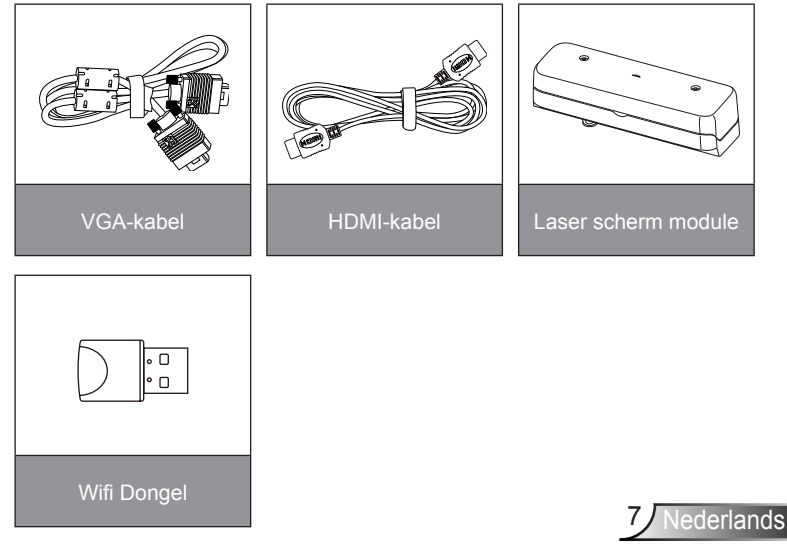

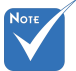

- Optionele onderdelen hangen af van model, specificatie en regio.
- Raadpleeg de laser gordijn handleiding voor andere laser gordijn onderdelen.
- \*Ga voor informatie over de garantie in Europa naar www.optomaeurope.com

### Productoverzicht

### Hoofdeenheid

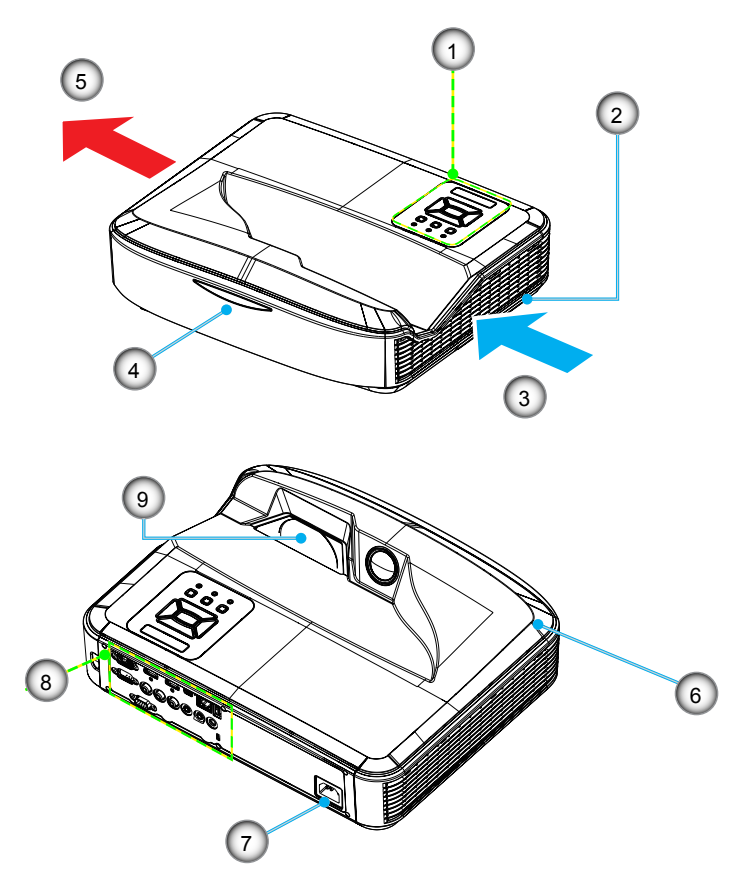

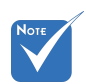

- De interface kan afwijken door de specificaties van het model.
- Blokkeer de projector in/uit luchtgaatjes niet en houdt een minimum afstand van 30cm.
- 1. Bedieningspaneel
- 2. Focus schakelaar
- 3. Ventilatie (ingang)
- 4. IR-ontvangers
- 5. Ventilatie (uitgang)
- 6. Luidspreker
- 7. Voedingsaansluiting
- 8. Ingangen/uitgangen
- 9. Lens

### **Bedieningspaneel**

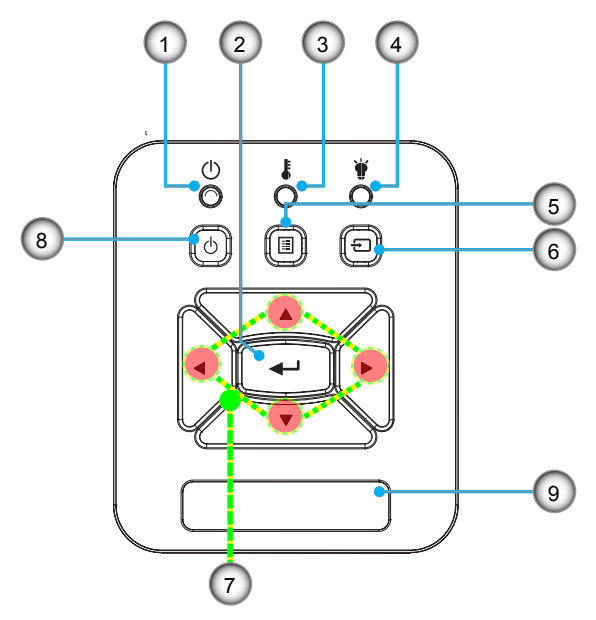

- 1. LED Voeding
- 2. Enter
- 3. Temperatuur-LED
- 4. Lamp-LED
- 5. Menu
- 6. Ingang
- 7. Vier richtingstoetsen voor selectie
- 8. Power/Standby toets
- 9. IR-ontvangers

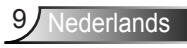

### Ingangen/uitgangen

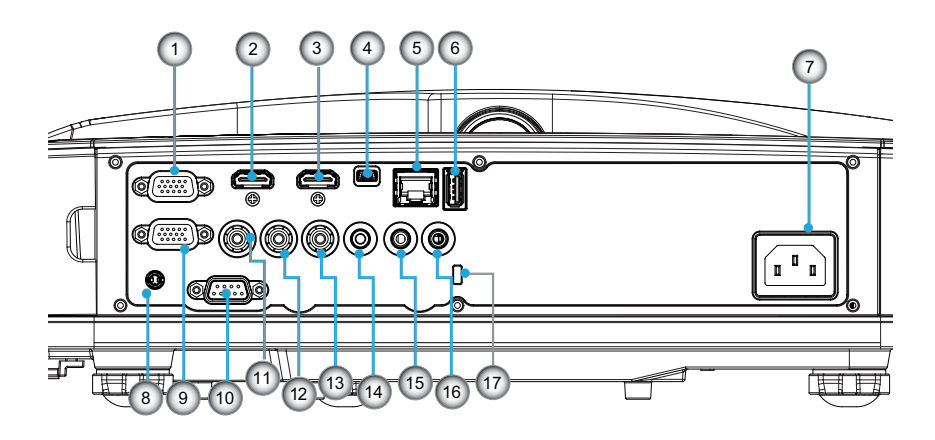

- 1. VGA1-ingang/YPbPr-aansluiting (analoog pc-signaal/Component Video-ingang/HDTV/YPbPr)
- 2. HDMI 2 Ingang-aansluiting
- 3. HDMI 1 Ingang-aansluiting
- USB-aansluiting (aansluiten op de pc voor de functie Afstandsbediening muis)
- 5. RJ45-aansluiting
- 6. USB Type A aansluiting
- 7. Voedingsaansluiting
- 8. Interactieve aansluiting (3,5 mm ministekker, hangt af van model)
- 9. VGA-Uit/VGA2-In aansluiting
- 10. RS-232-aansluiting (9-pin DIN type)
- 11. Composiet-video-ingang aansluiting
- 12. Composiet-audio-Ingang(rechts) aansluiting
- 13. Composiet-audio-Ingang (links) aansluiting
- 14. Audio-uitgang (ministekker 3,5 mm)
- 15. Audio-ingang aansluiting (ministekker 3,5 mm)
- 16. Audio-ingang aansluiting (microfoon)
- 17. Poort Kensington™-slot

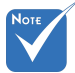

 De interface kan afwijken door de specificaties van het model.

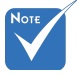

 Monitor loop doorgang, alleen ondersteund in VGA 1-ingang/ YPbPr

### Afstandsbediening

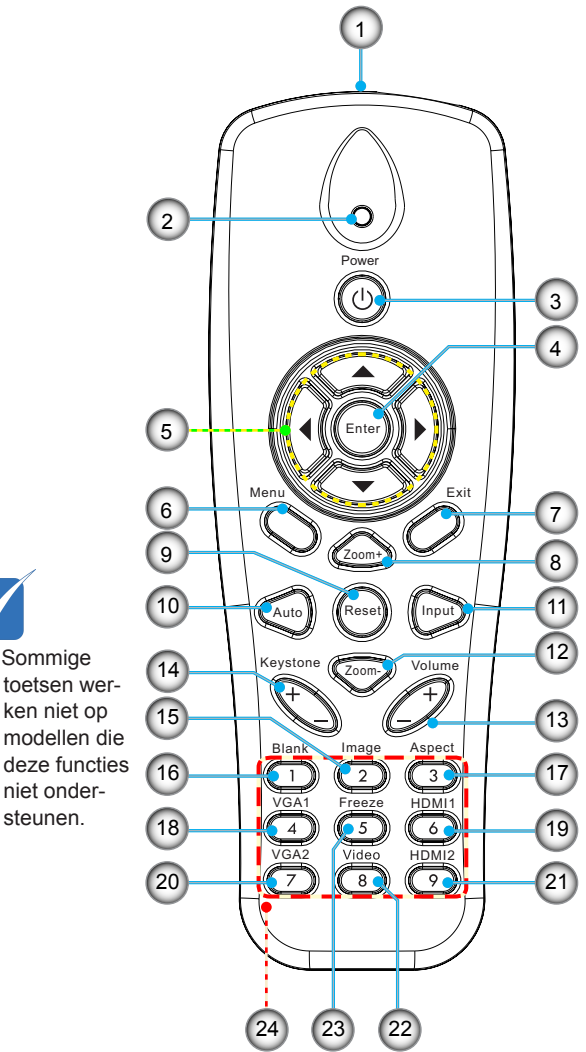

- 1. Infrarode straalzender
- 2. LED-indicator
- 3. In-/uitschakelen
- 4. OK
- 5. Vier richtingstoetsen voor selectie
- 6. Menu
- 7. Afsluiten
- 8. Inzoomen
- 9. Reset
- 10. Auto
- 11. Bron
- 12. Uitzoomen
- 13. Volume +/-
- 14. Trapeziumcorrectie +/-
- 15. Beeld
- 16. Zwart scherm
- 17. Beeldverhouding
- 18. VGA 1
- 19. HDMI 1
- 20. VGA 2
- 21. HDMI 2
- 22. Video
- 23. Scherm bevriezen
- 24. Cijfertoetsen (voor wachtwoordinvoer)

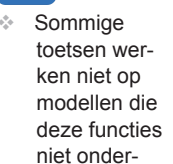

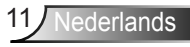

### De projector aansluiten Aansluiten op de computer/notebook

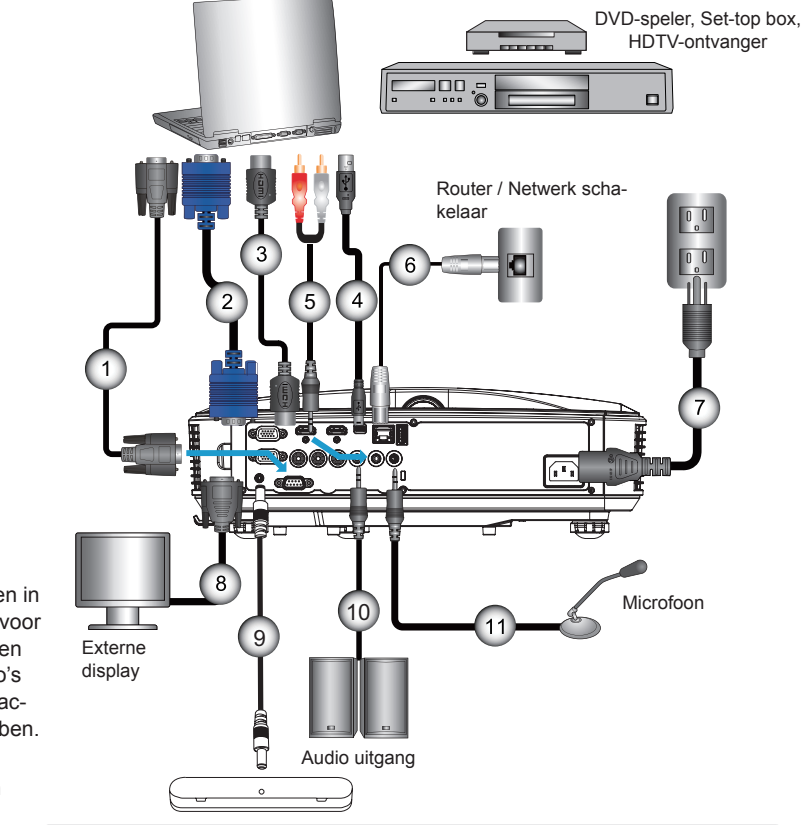

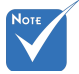

- Door verschillen in toepassingen voor elk land, kunnen sommige regio's verschillende accessoires hebben.
- (\*) Optioneel toebehoren

| 1   | *RS232-kabel              |
|-----|---------------------------|
| 2   | VGA-kabel                 |
| 3   | *HDMI-kabel               |
| 4   | *USB-kabel                |
| 5*/ | ansluiting audiokabel/RCA |
| 6   | *RJ45-kabel               |
| 7   | Voedingskabel             |
| 8   | *VGA-uitgangskabel        |
| 9   | *Interactieve kabel       |
| 10  | *Audio-uitgangskabel      |
| 11  | *Microfoon-ingangskabel   |

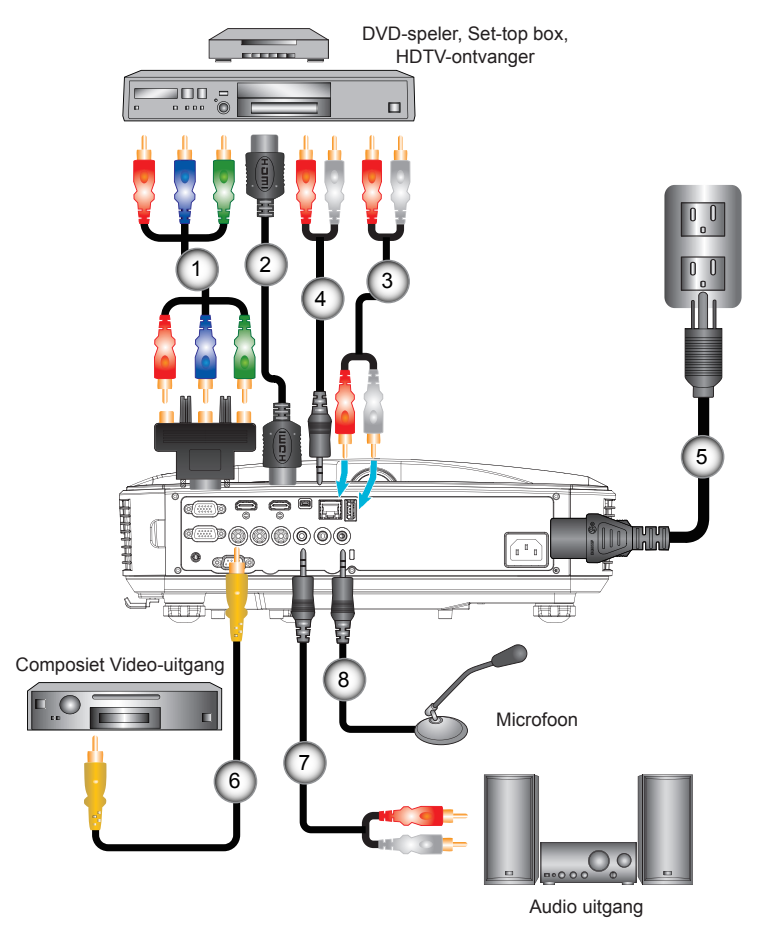

### Aansluiten op videobronnen

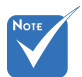

- Door verschillen in toepassingen voor elk land, kunnen sommige regio's verschillende accessoires hebben.
- (\*) Optioneel toebehoren

| 1 | *Adapter 15-pins naar 3 RCA Component/HDTV |
|---|--------------------------------------------|
| 2 | *HDMI-kabel                                |
| 3 | *Audiokabel                                |
| 4 | *Aansluiting audiokabel/RCA                |
| 5 |                                            |
| 6 | *Composiet videokabel                      |
| 7 | *Aansluiting audiokabel/RCA                |
| 8 | *Audio-ingangskabel                        |
|   | 0 0                                        |

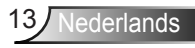

### The projector in/uitschakelen

### De projector inschakelen

- 1. Maak de voedingskabel en signaalkabel stevig vast. Wanneer aangesloten, wordt de POWER/STAND-BY LED oranje.
- 2. Zet de lamp aan door te drukken op de "**U**" toets, of op de projector of op de afstandsbediening. Op dit moment, wordt de VOEDING/STAND-BY LED blauw.●

Het opstartscherm wordt binnen circa 10 seconden weergegeven. Wanneer u de projector de eerste keer gebruikt, wordt u gevraagd de taal van uw voorkeur en de energiebesparingsmodus te selecteren.

- Schakel het aan en verbindt de bron die u wilt weergeven op scherm (computer, notebook, video speler, etc). De projector neemt de bron automatisch weer. Indien niets gebeurd, druk dan op de menu toets en ga naar "OPTIES". Controleer of "Bronvergrendeling" is ingesteld op "Uit".
- Als u meerdere bronnen tegelijk aansluit, kunt u de knop "Ingang" op het bedieningspaneel of de directe bronknoppen op de afstandsbediening gebruiken om te schakelen tussen ingangen.

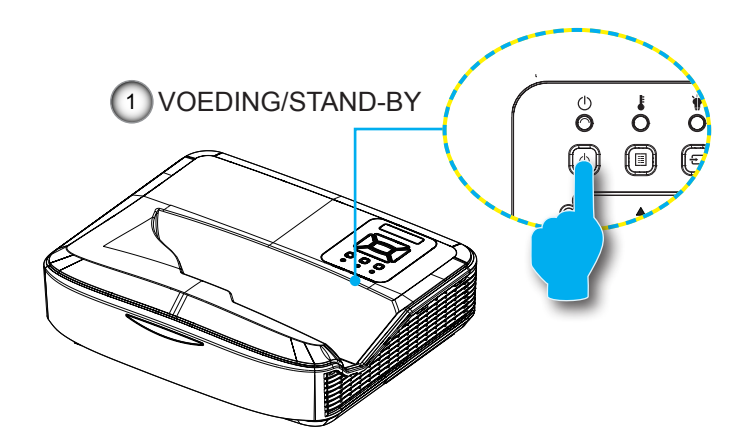

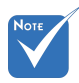

Wanneer de power modus in standby modus staat (stroomverbruik < 0,5 W), wordt de VGAuitgang/ ingang en audio gedeactiveerd wanneer de project stand-by staat.

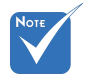

 Schakel eerst de projector in en selecteer vervolgens de signaalbronnen.

### De projector uitschakelen

1. Druk op de "**U**" toets op de afstandsbediening of op het controlepaneel om de projector uit te zetten. Het volgende bericht wordt op het scherm weergegeven.

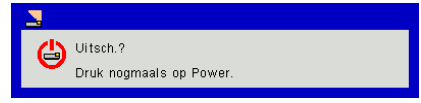

Druk opnieuw op de " $\mathbf{U}$ " knop om te bevestigen, het bericht verdwijnt anders na 10 seconden. Wanneer u voor de tweede maal op de " $\mathbf{U}$ " toets drukt, begint de ventilator met het afkoelen van het systeem en schakelt het uit.

 De koelventilators blijven nog ongeveer 4 seconden werken voor de koelcyclus en de LED POWER/STAND-BY zal oranje knipperen. Wanneer de LED POWER/STAND-BY stabiel oranje brandt, betekent dit dat de projector in de stand-bymodus staat.

Als u de projector weer wilt aanzetten, moet u wachten totdat de projector geheel is afgekoeld en in de stand-by modus staat. Als het in stand-by modus staat, druk dan op de "**U**" toets om de projector opnieuw op te starten.

3. Koppel de voedingskabel los van het stopcontact en de projector.

### Waarschuwingsindicator

Wanneer de waarschuwingsindicators (zie hieronder), wordt de projector automatisch uitgeschakeld:

- Wanneer de LED-indicator "LAMP" rood oplicht en als de indicator "VOEDING/STAND-BY" oranje knippert.
- Als de"TEMP" LED indicatie rood is, geeft dit aan dat de projector oververhit is. In normale omstandigheden kan de projector opnieuw worden ingeschakeld.
- Wanneer de LED-indicator "TEMP" rood oplicht en als de indicator "VOEDING/STAND-BY" oranje knippert.

Koppel de voedingskabel los van de projector, wacht 30 seconden en probeer het opnieuw. Als de waarschuwingsindicator opnieuw oplicht, moet u contact opnemen met een servicecentrum in de buurt voor hulp.

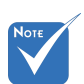

Neem contact op met het dichtstbijzijnde servicecentrum wanneer de projector deze symptomen weergeeft.

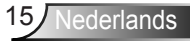

### Het geprojecteerde beeld aanpassen

### De projectorhoogte regelen

De projector is voorzien van afstelbare voetjes waarmee u de hoogte van het beeld kunt aanpassen.

- 1. Zoek de afstelbare voetjes die u wilt aanpassen op de onderkant van de projector.
- 2. Draai de afstelbare ring naar rechts om de projector te verhogen of naar links om te verlagen. Herhaal met de resterende standaard indien nodig.

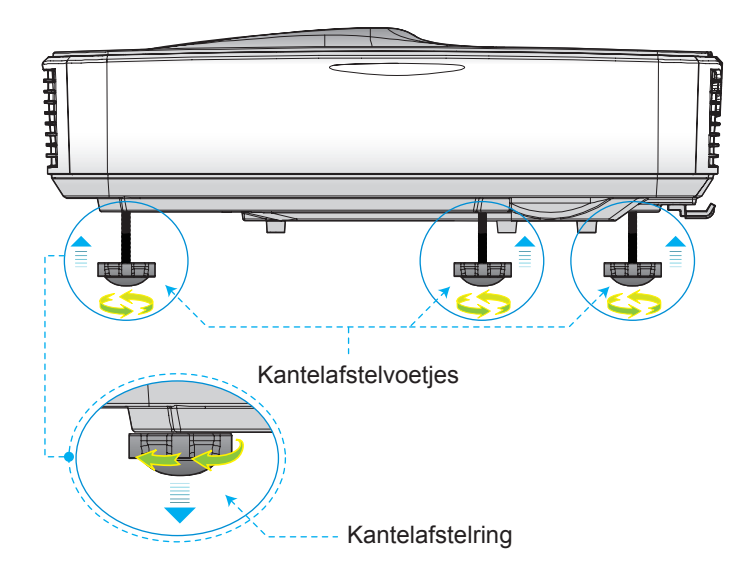

### Focus van de projector aanpassen

Om het beeld scherp te stellen, schuif de scherpstelschakelaar naar links/rechts totdat het beeld helder is.

- 1080p Series: De projector stelt scherp op afstanden (lens naar muur) van 1,654 tot 2,205 feet (0,504 tot 0,672 meter)
- WUXGA Series: De projector stelt scherp op afstanden (lens naar muur) van 1,644 tot 2,198 feet (0,501 tot 0,670 meter)

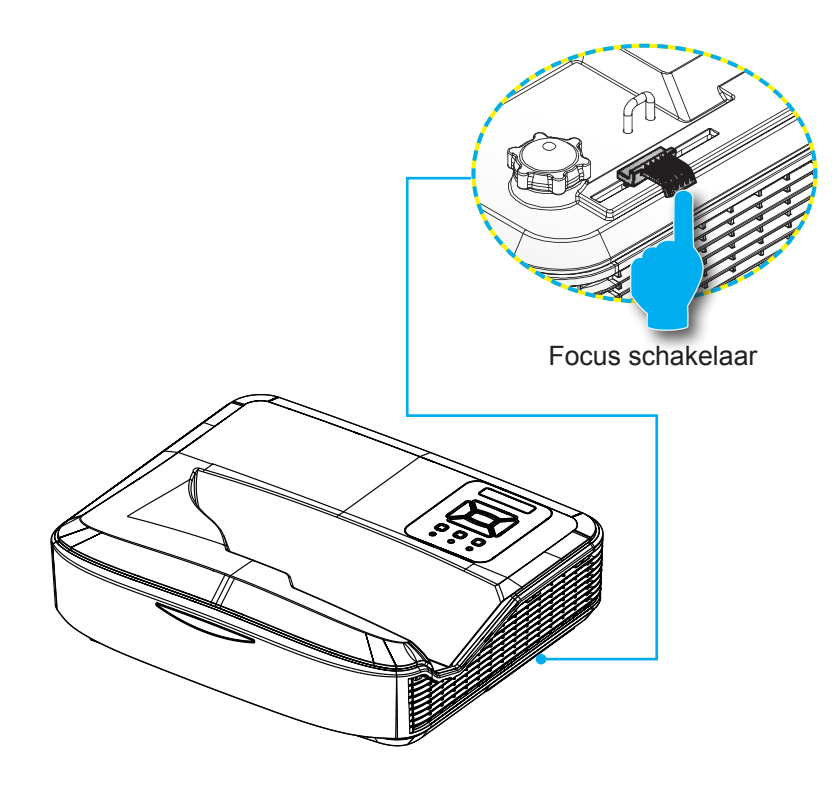

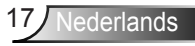

### De grootte van het projectiebeeld aanpassen (Diagonal)

- 1080p Series: Projectie beeldafmeting van 90" tot 120" (2,286 tot 3,048 meter)
- WUXGA Series: Projectie beeldafmeting van 93" tot 123" (2,362 tot 3,124 meter)

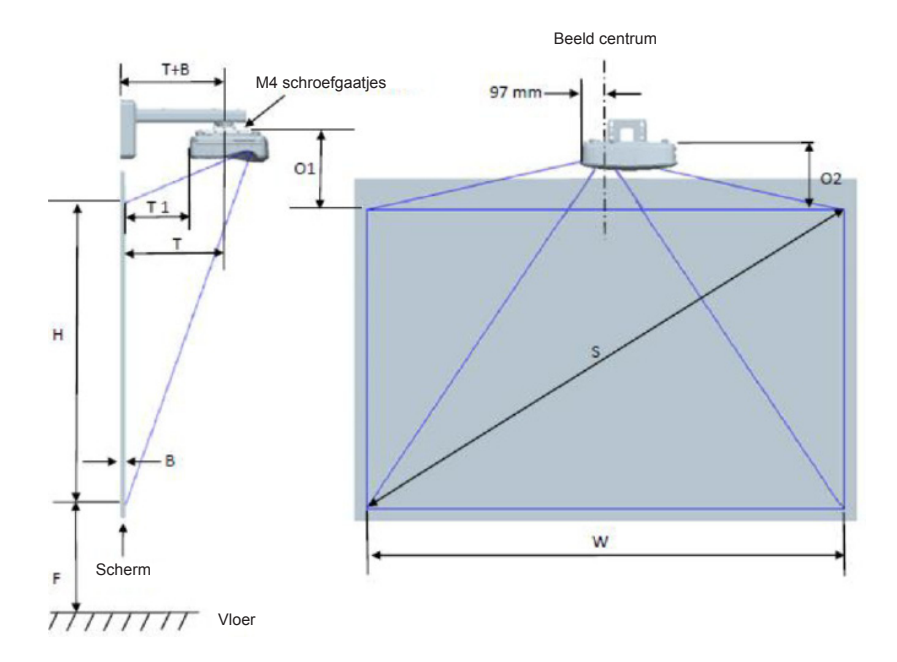

| 1080P (16:9) Muurbevestiging installatie metingskaart |                                             |                                  |                              |                  |        |                               |                                                                                                    |                                                                                                    |                                                                                    |                                                                                       |                                                                                  |
|-------------------------------------------------------|---------------------------------------------|----------------------------------|------------------------------|------------------|--------|-------------------------------|----------------------------------------------------------------------------------------------------|----------------------------------------------------------------------------------------------------|------------------------------------------------------------------------------------|---------------------------------------------------------------------------------------|----------------------------------------------------------------------------------|
| Diagonaal<br>beeldformaat<br>(S) in inch              | Diagonaal<br>beeldfor-<br>maat (S)<br>in mm | Beeld<br>breedte<br>(W) in<br>mm | Beeld<br>hoogte (H)<br>in mm | Werpaf-<br>stand | Offset | Offset<br>tolerantie<br>(+/-) | Afstand van<br>oppervlakte<br>van<br>whiteboard<br>naar het<br>midden van<br>projector<br>bevestiging<br>(T) in mm | Afstand van<br>oppervlakte<br>van<br>whiteboard<br>naar<br>achterzijde<br>van<br>projector<br>(T1) in mm | Afstand<br>van top<br>van beeld<br>naar de<br>top van de<br>muurplaat<br>(O) in mm | Afstand<br>van top van<br>beeld naar<br>de top van<br>interface<br>boss (O1)<br>in mm | Afstand<br>van top van<br>beeld naar<br>de top van<br>de projector<br>(O2) in mm |
| 90                                                    | 2286                                        | 1992                             | 1121                         | 504              | 224    | 34                            | 379                                                                                                    | 242                                                                                                    | 363                                                                                | 287                                                                                   | 267                                                                              |
| 91                                                    | 2311                                        | 2015                             | 1133                         | 510              | 227    | 34                            | 385                                                                                                    | 248                                                                                                    | 366                                                                                | 290                                                                                   | 270                                                                              |
| 92                                                    | 2337                                        | 2037                             | 1146                         | 515              | 229    | 34                            | 390                                                                                                    | 253                                                                                                    | 368                                                                                | 292                                                                                   | 272                                                                              |
| 93                                                    | 2362                                        | 2059                             | 1158                         | 521              | 232    | 35                            | 396                                                                                                    | 259                                                                                                    | 371                                                                                | 295                                                                                   | 275                                                                              |
| 94                                                    | 2388                                        | 2081                             | 1171                         | 527              | 234    | 35                            | 402                                                                                                    | 265                                                                                                    | 373                                                                                | 297                                                                                   | 277                                                                              |
| 95                                                    | 2413                                        | 2103                             | 1183                         | 532              | 237    | 35                            | 407                                                                                                    | 270                                                                                                    | 376                                                                                | 300                                                                                   | 280                                                                              |
| 96                                                    | 2438                                        | 2125                             | 1196                         | 538              | 239    | 36                            | 413                                                                                                    | 276                                                                                                    | 378                                                                                | 302                                                                                   | 282                                                                              |
| 97                                                    | 2464                                        | 2147                             | 1208                         | 543              | 242    | 36                            | 418                                                                                                    | 281                                                                                                    | 381                                                                                | 305                                                                                   | 285                                                                              |
| 98                                                    | 2489                                        | 2170                             | 1220                         | 549              | 244    | 37                            | 424                                                                                                    | 287                                                                                                    | 383                                                                                | 307                                                                                   | 287                                                                              |
| 99                                                    | 2515                                        | 2192                             | 1233                         | 555              | 247    | 37                            | 430                                                                                                    | 293                                                                                                    | 386                                                                                | 310                                                                                   | 290                                                                              |
| 100                                                   | 2540                                        | 2214                             | 1245                         | 560              | 249    | 37                            | 435                                                                                                    | 298                                                                                                    | 388                                                                                | 312                                                                                   | 292                                                                              |
| 101                                                   | 2565                                        | 2236                             | 1258                         | 566              | 252    | 38                            | 441                                                                                                    | 304                                                                                                    | 391                                                                                | 315                                                                                   | 295                                                                              |
| 102                                                   | 2591                                        | 2258                             | 1270                         | 571              | 254    | 38                            | 446                                                                                                    | 309                                                                                                    | 393                                                                                | 317                                                                                   | 297                                                                              |
| 103                                                   | 2616                                        | 2280                             | 1283                         | 577              | 257    | 38                            | 452                                                                                                    | 315                                                                                                    | 396                                                                                | 320                                                                                   | 300                                                                              |
| 104                                                   | 2642                                        | 2302                             | 1295                         | 583              | 259    | 39                            | 458                                                                                                    | 321                                                                                                    | 398                                                                                | 322                                                                                   | 302                                                                              |
| 105                                                   | 2667                                        | 2325                             | 1308                         | 588              | 262    | 39                            | 463                                                                                                    | 326                                                                                                    | 401                                                                                | 325                                                                                   | 305                                                                              |
| 106                                                   | 2692                                        | 2347                             | 1320                         | 594              | 264    | 40                            | 469                                                                                                    | 332                                                                                                    | 403                                                                                | 327                                                                                   | 307                                                                              |
| 107                                                   | 2718                                        | 2369                             | 1333                         | 599              | 267    | 40                            | 474                                                                                                    | 337                                                                                                    | 406                                                                                | 330                                                                                   | 310                                                                              |
| 108                                                   | 2743                                        | 2391                             | 1345                         | 605              | 269    | 40                            | 480                                                                                                    | 343                                                                                                    | 408                                                                                | 332                                                                                   | 312                                                                              |
| 109                                                   | 2769                                        | 2413                             | 1357                         | 611              | 271    | 41                            | 486                                                                                                    | 349                                                                                                    | 410                                                                                | 334                                                                                   | 314                                                                              |
| 110                                                   | 2794                                        | 2435                             | 1370                         | 616              | 274    | 41                            | 491                                                                                                    | 354                                                                                                    | 413                                                                                | 337                                                                                   | 317                                                                              |
| 111                                                   | 2819                                        | 2457                             | 1382                         | 622              | 276    | 41                            | 497                                                                                                    | 360                                                                                                    | 415                                                                                | 339                                                                                   | 319                                                                              |
| 112                                                   | 2845                                        | 2480                             | 1395                         | 627              | 279    | 42                            | 502                                                                                                    | 365                                                                                                    | 418                                                                                | 342                                                                                   | 322                                                                              |
| 113                                                   | 2870                                        | 2502                             | 1407                         | 633              | 281    | 42                            | 508                                                                                                    | 371                                                                                                    | 420                                                                                | 344                                                                                   | 324                                                                              |
| 114                                                   | 2896                                        | 2524                             | 1420                         | 639              | 284    | 43                            | 514                                                                                                    | 377                                                                                                    | 423                                                                                | 347                                                                                   | 327                                                                              |
| 115                                                   | 2921                                        | 2546                             | 1432                         | 644              | 286    | 43                            | 519                                                                                                    | 382                                                                                                    | 425                                                                                | 349                                                                                   | 329                                                                              |
| 116                                                   | 2946                                        | 2568                             | 1445                         | 650              | 289    | 43                            | 525                                                                                                    | 388                                                                                                    | 428                                                                                | 352                                                                                   | 332                                                                              |
| 117                                                   | 2972                                        | 2590                             | 1457                         | 655              | 291    | 44                            | 530                                                                                                    | 393                                                                                                    | 430                                                                                | 354                                                                                   | 334                                                                              |
| 118                                                   | 2997                                        | 2612                             | 1470                         | 661              | 294    | 44                            | 536                                                                                                    | 399                                                                                                    | 433                                                                                | 357                                                                                   | 337                                                                              |
| 119                                                   | 3023                                        | 2634                             | 1482                         | 667              | 296    | 44                            | 542                                                                                                    | 405                                                                                                    | 435                                                                                | 359                                                                                   | 339                                                                              |
| 120                                                   | 3048                                        | 2657                             | 1494                         | 672              | 299    | 45                            | 547                                                                                                    | 410                                                                                                    | 438                                                                                | 362                                                                                   | 342                                                                              |

|                                          | WUXGA (16:10) Muurbevestiging installatie metingskaart |                                  |                              |                  |        |                               |                                                                                                    |                                                                                                    |                                                                                    |                                                                                       |                                                                                  |
|------------------------------------------|--------------------------------------------------------|----------------------------------|------------------------------|------------------|--------|-------------------------------|----------------------------------------------------------------------------------------------------|----------------------------------------------------------------------------------------------------|------------------------------------------------------------------------------------|---------------------------------------------------------------------------------------|----------------------------------------------------------------------------------|
| Diagonaal<br>beeldformaat<br>(S) in inch | Diagonaal<br>beeldfor-<br>maat (S) in<br>mm            | Beeld<br>breedte<br>(W) in<br>mm | Beeld<br>hoogte (H)<br>in mm | Werpaf-<br>stand | Offset | Offset<br>tolerantie<br>(+/-) | Afstand van<br>oppervlakte<br>van<br>whiteboard<br>naar het<br>midden van<br>projector<br>bevestiging<br>(T) in mm | Afstand van<br>oppervlakte<br>van<br>whiteboard<br>naar<br>achterzijde<br>van<br>projector<br>(T1) in mm | Afstand<br>van top<br>van beeld<br>naar de<br>top van de<br>muurplaat<br>(O) in mm | Afstand<br>van top van<br>beeld naar<br>de top van<br>interface<br>boss (O1)<br>in mm | Afstand<br>van top van<br>beeld naar<br>de top van<br>de projector<br>(O2) in mm |
| 92                                       | 2337                                                   | 1982                             | 1239                         | 501              | 211    | 37                            | 376                                                                                                    | 239                                                                                                    | 350                                                                                | 274                                                                                   | 254                                                                              |
| 93                                       | 2362                                                   | 2003                             | 1252                         | 507              | 213    | 38                            | 382                                                                                                    | 245                                                                                                    | 352                                                                                | 276                                                                                   | 256                                                                              |
| 94                                       | 2388                                                   | 2025                             | 1265                         | 512              | 215    | 38                            | 387                                                                                                    | 250                                                                                                    | 354                                                                                | 278                                                                                   | 258                                                                              |
| 95                                       | 2413                                                   | 2046                             | 1279                         | 518              | 217    | 38                            | 393                                                                                                    | 256                                                                                                    | 356                                                                                | 280                                                                                   | 260                                                                              |
| 96                                       | 2438                                                   | 2068                             | 1292                         | 523              | 220    | 39                            | 398                                                                                                    | 261                                                                                                    | 359                                                                                | 283                                                                                   | 263                                                                              |
| 97                                       | 2464                                                   | 2089                             | 1306                         | 529              | 222    | 39                            | 404                                                                                                    | 267                                                                                                    | 361                                                                                | 285                                                                                   | 265                                                                              |
| 98                                       | 2489                                                   | 2111                             | 1319                         | 534              | 224    | 40                            | 409                                                                                                    | 272                                                                                                    | 363                                                                                | 287                                                                                   | 267                                                                              |
| 99                                       | 2515                                                   | 2132                             | 1333                         | 539              | 227    | 40                            | 414                                                                                                    | 277                                                                                                    | 366                                                                                | 290                                                                                   | 270                                                                              |
| 100                                      | 2540                                                   | 2154                             | 1346                         | 545              | 229    | 40                            | 420                                                                                                    | 283                                                                                                    | 368                                                                                | 292                                                                                   | 272                                                                              |
| 101                                      | 2565                                                   | 2175                             | 1360                         | 550              | 231    | 41                            | 425                                                                                                    | 288                                                                                                    | 370                                                                                | 294                                                                                   | 274                                                                              |
| 102                                      | 2591                                                   | 2197                             | 1373                         | 556              | 233    | 41                            | 431                                                                                                    | 294                                                                                                    | 372                                                                                | 296                                                                                   | 276                                                                              |
| 103                                      | 2616                                                   | 2219                             | 1387                         | 561              | 236    | 42                            | 436                                                                                                    | 299                                                                                                    | 375                                                                                | 299                                                                                   | 279                                                                              |
| 104                                      | 2642                                                   | 2240                             | 1400                         | 567              | 238    | 42                            | 442                                                                                                    | 305                                                                                                    | 377                                                                                | 301                                                                                   | 281                                                                              |
| 105                                      | 2667                                                   | 2262                             | 1414                         | 572              | 240    | 42                            | 447                                                                                                    | 310                                                                                                    | 379                                                                                | 303                                                                                   | 283                                                                              |
| 106                                      | 2692                                                   | 2283                             | 1427                         | 578              | 243    | 43                            | 453                                                                                                    | 316                                                                                                    | 382                                                                                | 306                                                                                   | 286                                                                              |
| 107                                      | 2718                                                   | 2305                             | 1440                         | 583              | 245    | 43                            | 458                                                                                                    | 321                                                                                                    | 384                                                                                | 308                                                                                   | 288                                                                              |
| 108                                      | 2743                                                   | 2326                             | 1454                         | 589              | 247    | 44                            | 464                                                                                                    | 327                                                                                                    | 386                                                                                | 310                                                                                   | 290                                                                              |
| 109                                      | 2769                                                   | 2348                             | 1467                         | 594              | 249    | 44                            | 469                                                                                                    | 332                                                                                                    | 388                                                                                | 312                                                                                   | 292                                                                              |
| 110                                      | 2794                                                   | 2369                             | 1481                         | 599              | 252    | 44                            | 474                                                                                                    | 337                                                                                                    | 391                                                                                | 315                                                                                   | 295                                                                              |
| 111                                      | 2819                                                   | 2391                             | 1494                         | 605              | 254    | 45                            | 480                                                                                                    | 343                                                                                                    | 393                                                                                | 317                                                                                   | 297                                                                              |
| 112                                      | 2845                                                   | 2412                             | 1508                         | 610              | 256    | 45                            | 485                                                                                                    | 348                                                                                                    | 395                                                                                | 319                                                                                   | 299                                                                              |
| 113                                      | 2870                                                   | 2434                             | 1521                         | 616              | 259    | 46                            | 491                                                                                                    | 354                                                                                                    | 398                                                                                | 322                                                                                   | 302                                                                              |
| 114                                      | 2896                                                   | 2455                             | 1535                         | 621              | 261    | 46                            | 496                                                                                                    | 359                                                                                                    | 400                                                                                | 324                                                                                   | 304                                                                              |
| 115                                      | 2921                                                   | 2477                             | 1548                         | 627              | 263    | 46                            | 502                                                                                                    | 365                                                                                                    | 402                                                                                | 326                                                                                   | 306                                                                              |
| 116                                      | 2946                                                   | 2499                             | 1562                         | 632              | 265    | 47                            | 507                                                                                                    | 370                                                                                                    | 404                                                                                | 328                                                                                   | 308                                                                              |
| 117                                      | 2972                                                   | 2520                             | 1575                         | 638              | 268    | 47                            | 513                                                                                                    | 376                                                                                                    | 407                                                                                | 331                                                                                   | 311                                                                              |
| 118                                      | 2997                                                   | 2542                             | 1589                         | 643              | 270    | 48                            | 518                                                                                                    | 381                                                                                                    | 409                                                                                | 333                                                                                   | 313                                                                              |
| 119                                      | 3023                                                   | 2563                             | 1602                         | 648              | 272    | 48                            | 523                                                                                                    | 386                                                                                                    | 411                                                                                | 335                                                                                   | 315                                                                              |
| 120                                      | 3048                                                   | 2585                             | 1615                         | 654              | 275    | 48                            | 529                                                                                                    | 392                                                                                                    | 414                                                                                | 338                                                                                   | 318                                                                              |
| 121                                      | 3073                                                   | 2606                             | 1629                         | 659              | 277    | 49                            | 534                                                                                                    | 397                                                                                                    | 416                                                                                | 340                                                                                   | 320                                                                              |
| 122                                      | 3099                                                   | 2628                             | 1642                         | 665              | 279    | 49                            | 540                                                                                                    | 403                                                                                                    | 418                                                                                | 342                                                                                   | 322                                                                              |
| 123                                      | 3124                                                   | 2649                             | 1656                         | 670              | 281    | 50                            | 545                                                                                                    | 408                                                                                                    | 420                                                                                | 344                                                                                   | 324                                                                              |
| 124                                      | 3150                                                   | 2671                             | 1669                         | 676              | 284    | 50                            | 551                                                                                                    | 414                                                                                                    | 423                                                                                | 347                                                                                   | 327                                                                              |

\* Deze tabel is uitsluitend bedoeld als referentie voor de gebruikers.

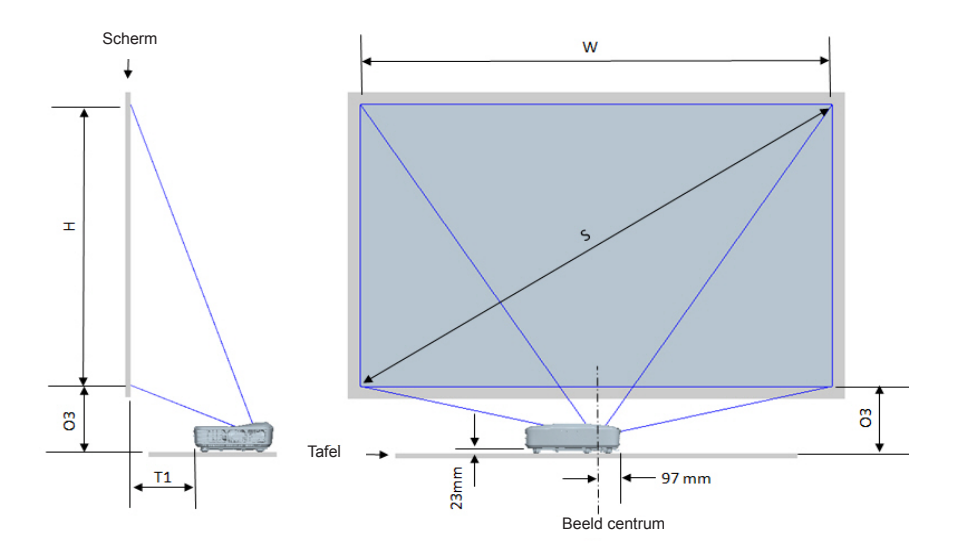

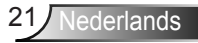

|                                          | 1080P                               | (16:9) Tafelbevest      | iging installatie me   | etingskaart                                                                               |                                                                          |
|------------------------------------------|-------------------------------------|-------------------------|------------------------|-------------------------------------------------------------------------------------------|--------------------------------------------------------------------------|
| Diagonaal<br>beeldformaat (S)<br>in inch | Diagonaal beeldformaat<br>(S) in mm | Beeld breedte (W) in mm | Beeld hoogte (H) in mm | Afstand van oppervlakte<br>van whiteboard naar<br>achterzijde van projector<br>(T1) in mm | Afstand van bodem van<br>het beeld naar de top van<br>de tafel(O3) in mm |
| 90                                       | 2286                                | 1992                    | 1121                   | 242                                                                                       | 290                                                                      |
| 91                                       | 2311                                | 2015                    | 1133                   | 248                                                                                       | 293                                                                      |
| 92                                       | 2337                                | 2037                    | 1146                   | 253                                                                                       | 295                                                                      |
| 93                                       | 2362                                | 2059                    | 1158                   | 259                                                                                       | 298                                                                      |
| 94                                       | 2388                                | 2081                    | 1171                   | 265                                                                                       | 300                                                                      |
| 95                                       | 2413                                | 2103                    | 1183                   | 270                                                                                       | 303                                                                      |
| 96                                       | 2438                                | 2125                    | 1196                   | 276                                                                                       | 305                                                                      |
| 97                                       | 2464                                | 2147                    | 1208                   | 281                                                                                       | 308                                                                      |
| 98                                       | 2489                                | 2170                    | 1220                   | 287                                                                                       | 310                                                                      |
| 99                                       | 2515                                | 2192                    | 1233                   | 293                                                                                       | 313                                                                      |
| 100                                      | 2540                                | 2214                    | 1245                   | 298                                                                                       | 315                                                                      |
| 101                                      | 2565                                | 2236                    | 1258                   | 304                                                                                       | 318                                                                      |
| 102                                      | 2591                                | 2258                    | 1270                   | 309                                                                                       | 320                                                                      |
| 103                                      | 2616                                | 2280                    | 1283                   | 315                                                                                       | 323                                                                      |
| 104                                      | 2642                                | 2302                    | 1295                   | 321                                                                                       | 325                                                                      |
| 105                                      | 2667                                | 2325                    | 1308                   | 326                                                                                       | 328                                                                      |
| 106                                      | 2692                                | 2347                    | 1320                   | 332                                                                                       | 330                                                                      |
| 107                                      | 2718                                | 2369                    | 1333                   | 337                                                                                       | 333                                                                      |
| 108                                      | 2743                                | 2391                    | 1345                   | 343                                                                                       | 335                                                                      |
| 109                                      | 2769                                | 2413                    | 1357                   | 349                                                                                       | 337                                                                      |
| 110                                      | 2794                                | 2435                    | 1370                   | 354                                                                                       | 340                                                                      |
| 111                                      | 2819                                | 2457                    | 1382                   | 360                                                                                       | 342                                                                      |
| 112                                      | 2845                                | 2480                    | 1395                   | 365                                                                                       | 345                                                                      |
| 113                                      | 2870                                | 2502                    | 1407                   | 371                                                                                       | 347                                                                      |
| 114                                      | 2896                                | 2524                    | 1420                   | 377                                                                                       | 350                                                                      |
| 115                                      | 2921                                | 2546                    | 1432                   | 382                                                                                       | 352                                                                      |
| 116                                      | 2946                                | 2568                    | 1445                   | 388                                                                                       | 355                                                                      |
| 117                                      | 2972                                | 2590                    | 1457                   | 393                                                                                       | 357                                                                      |
| 118                                      | 2997                                | 2612                    | 1470                   | 399                                                                                       | 360                                                                      |
| 119                                      | 3023                                | 2634                    | 1482                   | 405                                                                                       | 362                                                                      |
| 120                                      | 3048                                | 2657                    | 1494                   | 410                                                                                       | 365                                                                      |

|                                          | WUXGA (16:10) Tafelbevestiging installatie metingskaart |                         |                        |                                                                                           |                                                                          |  |
|------------------------------------------|---------------------------------------------------------|-------------------------|------------------------|-------------------------------------------------------------------------------------------|--------------------------------------------------------------------------|--|
| Diagonaal<br>beeldformaat (S)<br>in inch | Diagonaal beeldformaat<br>(S) in mm                     | Beeld breedte (W) in mm | Beeld hoogte (H) in mm | Afstand van oppervlakte<br>van whiteboard naar<br>achterzijde van projector<br>(T1) in mm | Afstand van bodem van<br>het beeld naar de top van<br>de tafel(O3) in mm |  |
| 92                                       | 2337                                                    | 1982                    | 1239                   | 239                                                                                       | 277                                                                      |  |
| 93                                       | 2362                                                    | 2003                    | 1252                   | 245                                                                                       | 279                                                                      |  |
| 94                                       | 2388                                                    | 2025                    | 1265                   | 250                                                                                       | 281                                                                      |  |
| 95                                       | 2413                                                    | 2046                    | 1279                   | 256                                                                                       | 283                                                                      |  |
| 96                                       | 2438                                                    | 2068                    | 1292                   | 261                                                                                       | 286                                                                      |  |
| 97                                       | 2464                                                    | 2089                    | 1306                   | 267                                                                                       | 288                                                                      |  |
| 98                                       | 2489                                                    | 2111                    | 1319                   | 272                                                                                       | 290                                                                      |  |
| 99                                       | 2515                                                    | 2132                    | 1333                   | 277                                                                                       | 293                                                                      |  |
| 100                                      | 2540                                                    | 2154                    | 1346                   | 283                                                                                       | 295                                                                      |  |
| 101                                      | 2565                                                    | 2175                    | 1360                   | 288                                                                                       | 297                                                                      |  |
| 102                                      | 2591                                                    | 2197                    | 1373                   | 294                                                                                       | 299                                                                      |  |
| 103                                      | 2616                                                    | 2219                    | 1387                   | 299                                                                                       | 302                                                                      |  |
| 104                                      | 2642                                                    | 2240                    | 1400                   | 305                                                                                       | 304                                                                      |  |
| 105                                      | 2667                                                    | 2262                    | 1414                   | 310                                                                                       | 306                                                                      |  |
| 106                                      | 2692                                                    | 2283                    | 1427                   | 316                                                                                       | 309                                                                      |  |
| 107                                      | 2718                                                    | 2305                    | 1440                   | 321                                                                                       | 311                                                                      |  |
| 108                                      | 2743                                                    | 2326                    | 1454                   | 327                                                                                       | 313                                                                      |  |
| 109                                      | 2769                                                    | 2348                    | 1467                   | 332                                                                                       | 315                                                                      |  |
| 110                                      | 2794                                                    | 2369                    | 1481                   | 337                                                                                       | 318                                                                      |  |
| 111                                      | 2819                                                    | 2391                    | 1494                   | 343                                                                                       | 320                                                                      |  |
| 112                                      | 2845                                                    | 2412                    | 1508                   | 348                                                                                       | 322                                                                      |  |
| 113                                      | 2870                                                    | 2434                    | 1521                   | 354                                                                                       | 325                                                                      |  |
| 114                                      | 2896                                                    | 2455                    | 1535                   | 359                                                                                       | 327                                                                      |  |
| 115                                      | 2921                                                    | 2477                    | 1548                   | 365                                                                                       | 329                                                                      |  |
| 116                                      | 2946                                                    | 2499                    | 1562                   | 370                                                                                       | 331                                                                      |  |
| 117                                      | 2972                                                    | 2520                    | 1575                   | 376                                                                                       | 334                                                                      |  |
| 118                                      | 2997                                                    | 2542                    | 1589                   | 381                                                                                       | 336                                                                      |  |
| 119                                      | 3023                                                    | 2563                    | 1602                   | 386                                                                                       | 338                                                                      |  |
| 120                                      | 3048                                                    | 2585                    | 1615                   | 392                                                                                       | 341                                                                      |  |
| 121                                      | 3073                                                    | 2606                    | 1629                   | 397                                                                                       | 343                                                                      |  |
| 122                                      | 3099                                                    | 2628                    | 1642                   | 403                                                                                       | 345                                                                      |  |
| 123                                      | 3124                                                    | 2649                    | 1656                   | 408                                                                                       | 347                                                                      |  |
| 124                                      | 3150                                                    | 2671                    | 1669                   | 414                                                                                       | 350                                                                      |  |

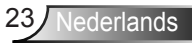

Bedieningspaneel en afstandsbediening Bedieningspaneel

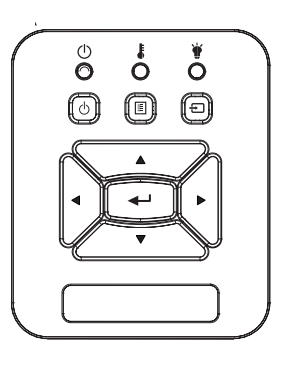

Het controle paneel gebruiken

| Voeding                             | Raadpleeg sectie "De projector in/<br>uitschakelen"op pagina's 14 - 15.                                                        |
|-------------------------------------|----------------------------------------------------------------------------------------------------|
| Enter                               | Druk op "Enter" om uw item keuze te bevesti-<br>gen.                                                                           |
| INGANG                              | Druk op "INGANG" om een invoersignaal te selecteren.                                                                           |
| MENU                                | Druk op "MENU" om het on-screen display<br>(OSD) menu op te starten. Om het OSD af te<br>sluiten, druk nog een keer op "MENU". |
| Vier richtingstoetsen voor selectie | Gebruik ▲ ▼ ◀ ► om items te selecteren of maak aanpassingen in uw keuze.                                                       |
| Lamp-LED                            | Refereer aan de LED indicator van de projector lichtbron status.                                                               |
| Temperatuur-<br>LED                 | Refereer aan de LED indicator van de projector temperatuur status.                                                             |
| AAN/STAND-BY<br>LED                 | Referer aan de LED indicator van de projector power status.                                                                    |

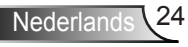

### Afstandsbediening

|                   | Doalota                 |
|-------------------|-------------------------|
|                   | Infrarode<br>straalzend |
|                   | LED                     |
| Power             | Voeding                 |
|                   | Afsluiten               |
| Menu              | Inzoomen                |
|                   | Reset                   |
|                   | Uitzoomen               |
| VGA1 Freeze HDMI1 | Enter                   |
|                   | Ingang                  |
|                   | Auto                    |
|                   |                         |

| De afstandsbedie                       | ning gebruiken                                                                                                    |
|----------------------------------------|----------------------------------------------------------------------------------------------------|
| Infrarode<br>straalzender              | Signalen versturen naar de projector.                                                                               |
| LED                                    | LED-indicator.                                                                                                    |
| Voeding                                | Raadpleeg sectie "De projector in/<br>uitschakelen"op pagina's 14 - 15.                                             |
| Afsluiten                              | Druk op "Afsluiten" om het OSD menu af te sluiten.                                                                  |
| Inzoomen                               | Inzoomen op het scherm van de projec-<br>tor.                                                                       |
| Reset                                  | De afstellingen en instellingen terugzet-<br>ten naar de fabriek standaardwaarden.<br>(behalve voor de lamp teller) |
| Uitzoomen                              | Het projector scherm uitzoomen.                                                                                     |
| Enter                                  | Uw item selectie bevestigen.                                                                                        |
| Ingang                                 | Druk op "Ingang" om een invoersignaal te selecteren.                                                                |
| Auto                                   | Synchroniseert de projector automatisch naar de input bron.                                                         |
| Vier richtingstoetsen<br>voor selectie | Gebruik ▲ ▼ ◀ ► om items te selecteren of maak aanpassingen in uw keuze.                                            |
| Trapeziumcorrectie<br>+/-              | Past de beeldvervorming aan die door<br>het kantelen van de projector wordt<br>veroorzaakt.                         |
| Volume +/-                             | Het volume verhogen/verlagen.                                                                                       |
| Beeldverhouding                        | Gebruik deze functie om de gewenste hoogte-breedteverhouding te kiezen.                                             |

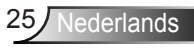

|  | ng gebruiken | afstandsbediening | De |
|--|--------------|-------------------|----|
|--|--------------|-------------------|----|

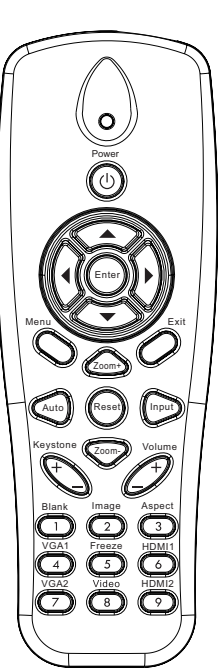

| Menu             | Druk op "Menu" om het on-screen<br>display (OSD) menu op te starten. Om<br>het OSD af te sluiten, druk nog een keer<br>op"Menu". |
|------------------|----------------------------------------------------------------------------------------------------|
| VGA 1            | Druk op "VGA 1" om VGA IN 1 aanslui-<br>ting te kiezen.                                                                          |
| Leeg scherm      | Schakelt de audio en video tijdelijk uit/in.                                                                                     |
| HDMI 1           | Druk op "HDMI 1" om HDMI IN 1 aan-<br>sluiting te kiezen.                                                                        |
| HDMI 2           | Druk op "HDMI 2" om HDMI IN 2 aan-<br>sluiting te kiezen.                                                                        |
| VGA 2            | Druk op "VGA 2" om VGA IN 2 aanslui-<br>ting te kiezen.                                                                          |
| Video            | Druk op "Video" om de Composiet video-<br>bron te kiezen.                                                                        |
| Scherm bevriezen | Het scherm beeld pauzeren. Druk<br>opnieuw om het schermbeeld te laten<br>resumeren.                                             |
| Beeld            | Selecteer de weergavemodus van<br>Helder, PC, Film, Spel en gebruiker.                                                           |

### **IR-afstandscodes**

|                      |         | NEC_     | CODE   |        |
|----------------------|---------|----------|--------|--------|
| toets legend         | Standaa | ard code | Da     | ata    |
|                      | Byte 1  | Byte 2   | Byte 3 | Byte 4 |
| Voeding              | FF      | FF       | E8     | 17     |
| Omhoog               | FF      | FF       | E7     | 18     |
| Links                | FF      | FF       | E6     | 19     |
| Enter                | FF      | FF       | F8     | 7      |
| Rechts               | FF      | FF       | F7     | 8      |
| Omlaag               | FF      | FF       | F6     | 9      |
| Menu                 | FF      | FF       | EB     | 14     |
| Zoom +               | FF      | FF       | FB     | 4      |
| Afsluiten            | FF      | FF       | FF     | 0      |
| Auto                 | FF      | FF       | FA     | 5      |
| Reset                | FF      | FF       | EA     | 15     |
| Ingang               | FF      | FF       | E0     | 1F     |
| Zoom -               | FF      | FF       | FE     | 1      |
| Trapeziumcorrectie + | FF      | FF       | F0     | 0F     |
| Trapeziumcorrectie - | FF      | FF       | E2     | 1D     |
| Volume -             | FF      | FF       | F2     | 0D     |
| Volume +             | FF      | FF       | BD     | 42     |
| Leeg/1               | FF      | FF       | BE     | 41     |
| Beeld/2              | FF      | FF       | F3     | 0C     |
| Aspect3              | FF      | FF       | E3     | 1C     |
| VGA 1/4              | FF      | FF       | BF     | 40     |
| Bevriezen/5          | FF      | FF       | EC     | 13     |
| HDMI 1/6             | FF      | FF       | E5     | 1A     |
| VGA 2/7              | FF      | FF       | E4     | 1B     |
| HDMI 2/8             | FF      | FF       | EF     | 10     |
| S-Video/9            | FF      | FF       | E1     | 1E     |

### Display menu's op het scherm

De projector beschikt over meertalige OSD-menu's waarmee u aanpassingen kunt aanbrengen aan het beeld en verschillende instellingen kunt wijzigen.

### Structuur

**Opmerking:** Let op dat de on-screen display (OSD) menu's kunnen afwijken vanwege het geselecteerde signaaltype en het projectormodel dat u gebruikt.

| Hoofdmenu<br>boom eerste<br>niveau | Tweede niveau     | Derde niveau                                      | Vierde menu                |
|------------------------------------|-------------------|---------------------------------------------------|----------------------------|
|                                    | Kleurmode         | Helder / PC / Film / Mengen / Spel / Gebruiker    |                            |
|                                    | Wandkleur         | Wit / Lichtgeel / Lichtblauw / Roze / Donkergroen |                            |
|                                    | Helderheid        | Meten om af te stellen                            |                            |
|                                    | Contrast          | Meten om af te stellen                            |                            |
|                                    | Scherpte          | Meten om af te stellen                            |                            |
|                                    | Verzadiging       | Meten om af te stellen                            |                            |
|                                    | Tint              | Meten om af te stellen                            |                            |
| Beeldmenu                          | Gamma             | Meten om af te stellen                            |                            |
|                                    |                   | Meten om af te stellen (Cijfer moet echte         |                            |
|                                    | Kleurtemp.        | kleurtemperatuur weergeven )                      |                            |
|                                    |                   | 6500K / 7500K / 8300K                             |                            |
|                                    |                   | RGB                                               |                            |
|                                    | Klouringtollingen | Tint                                              | Meten om af te stellen     |
|                                    | Kieurinsteilingen | Verzadiging                                       | Meten om af te stellen     |
|                                    |                   | Gain                                              | Meten om af te stellen     |
|                                    | Beeldverhouding   | Auto / 4:3 / 16:9 / 16:10 (Ultrabreed16:6)        |                            |
|                                    | Fase              | Meten om af te stellen                            |                            |
|                                    | Klok              | Meten om af te stellen                            |                            |
|                                    | H. Positie        | Meten om af te stellen                            |                            |
|                                    | V. Positie        | Meten om af te stellen                            |                            |
|                                    | Digitale zoom     | Meten om af te stellen                            |                            |
|                                    |                   | V. trapeziumcorr.                                 | Meten om af te stellen     |
|                                    |                   | H. trapeziumcorr.                                 | Meten om af te stellen     |
| Schermmenu                         | Geometrische      | Hoek 4 Aan/Uit                                    | Aan/Uit                    |
|                                    | correctie         | Rooster kleur                                     | Wit / Groen / Rood / Paars |
|                                    |                   | Hoek 4 Afstellen                                  | Patroon voor afstellen     |
|                                    |                   | Hoek 4 Reset                                      | Ja/Nee                     |
|                                    | Plafond           | Voorz / Voorz plafond / Achterz / Achterz plaf    |                            |
|                                    | Afmeting          | Meten om af te stellen                            |                            |
|                                    | Image Chiff       | Horizontale positie                               |                            |
|                                    | image Shin        | Verticale positie                                 |                            |

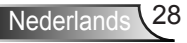

| Hoofdmenu<br>boom eerste | Tweede niveau          | Derde niveau                                                                                                    | Vierde menu |
|--------------------------|------------------------|----------------------------------------------------------------------------------------------------|-------------|
| niveau                   |                        | Submenu voor 18 talen<br>1: English<br>2: Deutsch<br>3: Svenska<br>4: Français<br>5: حربي<br>6: Nederlands<br>7: Bokmal & Nynorsk               |             |
| Instellingsmenu          | Taal                   | 0. Балы<br>9: 简体中文<br>10: Polski<br>11: 한국어<br>12: Русский<br>13: Español<br>14: 繁體中文<br>15: Italiano<br>16: Portugués<br>17: Türkçe<br>18: 日本語 |             |
|                          | Menulocatie            | Linksboven / Rechtsboven / Midden / Linksonder<br>/ Rechtsonder                                                                                 |             |
|                          | Close Caption          | Uit / CC1 / CC2 / CC3 / CC4                                                                                                    |             |
|                          | VGA Out<br>(Stand-by)  | Aan/Uit                                                                                                    |             |
|                          | VGA 2 (Functie)        | Aan/Uit                                                                                                    |             |
|                          | LAN (Standby)          | Aan/Uit                                                                                                    |             |
|                          | Testpatroon            | Aan/Uit                                                                                                    |             |
|                          | Direct inschakelen     | Aan/Uit                                                                                                    |             |
|                          | Signaal<br>inschakelen | Aan/Uit                                                                                                    |             |
|                          | Reset                  | Ja / Nee                                                                                                    |             |
|                          | Luidspreker            | Aan/Uit                                                                                                    |             |
|                          | Lijn uit               | Aan/Uit                                                                                                    |             |
| Volumo monu              | Microfoon              | Aan/Uit                                                                                                    |             |
| volume menu              | Dempen                 | Aan/Uit                                                                                                    |             |
|                          | Volume                 | Meten om af te stellen                                                                                                    |             |
|                          | Microfoonvolume        | Meten om af te stellen                                                                                                    |             |

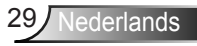

| Hoofdmenu<br>boom eerste<br>niveau                                                                                                    | Tweede niveau                                                                                                    | Derde niveau                                                                                                    | Vierde menu   |
|----------------------------------------------------------------------------------------------------|----------------------------------------------------------------------------------------------------|----------------------------------------------------------------------------------------------------|---------------|
|                                                                                                    | Logo                                                                                                    | Standaard / Gebruiker                                                                                                    |               |
|                                                                                                    | Logo-opname                                                                                                    | Voert schermkopie uit en geeft bericht op scherm weer                                                                                                    |               |
|                                                                                                    | Auto bron                                                                                                    | Aan / Uit                                                                                                    |               |
|                                                                                                    | Ingang                                                                                                    | VGA-1 / VGA-2 / HDMI-1 / HDMI-2 / Composiet /<br>Multimedia / LAN Weergave                                                                                                    |               |
|                                                                                                    | Auto uitschakelen<br>(min)                                                                                                    | irron       Aan / Uit         y       VGA-1 / VGA-2 / HDMI-1 / HDMI-2 / Composiet /<br>Multimedia / LAN Weergave         iitschakelen       Meten om af te stellen         gebruikte SSI uren (Normaal)       Gebruikte SSI uren (ECO)         Gebruikte SSI uren (ECO)       SSI power modus         hooge       Aan / Uit         re filter (uur)       Filter Reminder         Schoonmaak herinnering       Ja / Nee         iatie       (Alleen weergave)         itor-ID       Meten om af te stellen         iwijzering       Uit / Aan / Auto         ikeer       Aan / Uit         Peken       Frame Packing / Side-by-Side (Half) / Top and<br>Bottom / Frame Sequential / Field Sequential         2024       96 Hz / 144 Hz         Scholen weergave)       Auter filter |               |
| Optie menu       Gebruikte SSI uren (Normaal)         SSI Instellingen       Gebruikte SSI uren (ECO)         SSI power modus       Normaal / ECO         Grote hooge       Aan / Uit         Nieuwe filter (uur)       Filter Reminder         Informatie       (Alleen weergave)         Projector-ID       Meten om af te stellen         Digitale       Aan/Uit |                                                                                                    |                                                                                                    |               |
| Optie menu                                                                                                    | SSI Instellingen                                                                                                    | Gebruikte SSI uren (ECO)                                                                                                    |               |
|                                                                                                    | -                                                                                                    | SSI power modus                                                                                                    | Normaal / ECO |
|                                                                                                    | Grote hooge                                                                                                    | Aan / Uit                                                                                                    |               |
|                                                                                                    |                                                                                                    | Filter Reminder                                                                                                    |               |
|                                                                                                    | Nieuwe filter (uur)                                                                                                    | Schoonmaak herinnering                                                                                                    | Ja / Nee      |
|                                                                                                    | Informatie                                                                                                    | (Alleen weergave)                                                                                                    | Aan / Uit     |
| Grote hooge     Aan / Uit       Nieuwe filter (uur)     Filter Reminder       Schoonmaak herinnering     Ja / Nee       Informatie     (Alleen weergave)       Projector-ID     Meten om af te stellen       Digitale     Aan/Uit       bewegwijzering     Aan/Uit       3D     Liit / Aan / Auto                                                                   |                                                                                                    |                                                                                                    |               |
|                                                                                                    | Nieuwe filter (uur)     Filter Reminder       Schoonmaak herinnering     Ja / Nee       Informatie     (Alleen weergave)       Projector-ID     Meten om af te stellen       Digitale     Aan/Uit       bewegwijzering     3D       Uit / Aan / Auto     Iter / Aan/Uit |                                                                                                    |               |
|                                                                                                    | 3D                                                                                                    | Uit / Aan / Auto                                                                                                    |               |
|                                                                                                    | 3D omkeer                                                                                                    | Aan / Uit                                                                                                    |               |
| 3D Menu                                                                                                    | 3D-Zoeken                                                                                                    | au     Derde niveau     Vierde menu       Standaard / Gebruiker                                                                                                    |               |
|                                                                                                    | 1080P@24                                                                                                    | 96 Hz / 144 Hz                                                                                                    |               |
|                                                                                                    | Status                                                                                                    | (Alleen weergave)                                                                                                    |               |
|                                                                                                    | DHCP                                                                                                    | Aan/Uit                                                                                                    |               |
|                                                                                                    | IP-adres                                                                                                    | Bewerkbaar                                                                                                    |               |
|                                                                                                    | Subnetmasker                                                                                                    | Bewerkbaar                                                                                                    |               |
|                                                                                                    | Gateway                                                                                                    | Bewerkbaar                                                                                                    |               |
|                                                                                                    | DNS                                                                                                    | Bewerkbaar                                                                                                    |               |
| LAN Menu                                                                                                    | Opslaan                                                                                                    | Ja / Nee                                                                                                    |               |
|                                                                                                    | MAC adres                                                                                                    | (Alleen weergave)                                                                                                    |               |
|                                                                                                    | Groeps naam                                                                                                    | (Alleen weergave)                                                                                                    |               |
|                                                                                                    | Projector naam                                                                                                    | (Alleen weergave)                                                                                                    |               |
|                                                                                                    | Plaats                                                                                                    | (Alleen weergave)                                                                                                    |               |
|                                                                                                    | Contact                                                                                                    | (Alleen weergave)                                                                                                    |               |

### Het apparaat gebruiken

- 1. Om het OSD-menu te openen, drukt u op de afstandsbediening of op het toetsenbord van de projector op "Menu".
- 2 Wanneer OSD is weergegeven, gebruik dan de ▲ ▼ toetsen om elk item in het hoofdmenu te selecteren. Tijdens het maken van een selectie op een bepaalde pagina, druk op de ► of "Enter" toets om het submenu op te roepen.
- Gebruik de knoppen ▲ ▼ om het gewenste item te selecteren en pas de instellingen aan met de ◄ ► knop.
- 4. Selecteer het volgende item dat u wilt aanpassen in het submenu en pas het aan zoals hierboven beschreven.
- 5. Druk op "Enter" om uw keuze te bevestigen. Het scherm zal terugkeren naar het hoofdmenu.
- Druk opnieuw op "Menu" om af te sluiten. Het OSD-menu wordt gesloten en de projector zal de nieuwe instellingen automatisch opslaan.

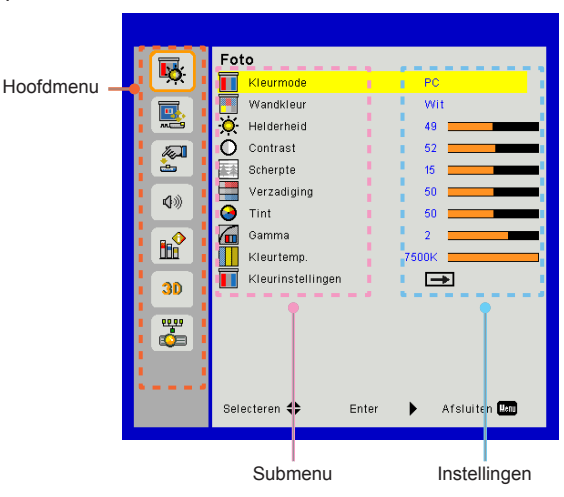

### Beeld

#### Kleurmode

Er zijn talrijke instellingen die vooraf in de fabriek zijn gedefinieerd en voor verschillende typen beelden zijn geoptimaliseerd.

Gebruik de  $\blacktriangleleft$  of  $\blacktriangleright$  toets om het item te selecteren.

- > Helder: Voor helderheid optimalisatie.
- > PC: Voor bespreking presentatie.
- Film: Voor video afspelen.
- Mengen: Toon voor stikwerk.
- Spel: Voor spelletjes.
- > Gebruiker: Gebruiker instellingen memoriseren.

#### Wandkleur

Gebruik deze functie om een geoptimaliseerd schermbeeld te krijgen,net als de de wandkleur. U kunt kiezen uit "Wit", "Lichtgeel", "Lichtblauw", "Roze" en "Donkergroen".

#### Helderheid

Past de helderheid van het beeld aan.

- ➢ Druk op de ◀ toets om het beeld donkerder te maken.
- ➤ Druk op de ► toets om het beeld lichter te maken.

#### Contrast

Het contrast beheert het verschil tussen de helderste en donkerste gedeelten van het beeld. De contrast verschillen aanpassen, verandert de hoeveelheid zwart en beeld in de afbeelding.

- ➢ Druk op de ◀ toets om het contrast te verlagen.
- ➢ Druk op de ► toets om het contrast te verhogen.

#### Scherpte\_

Past de scherpte van het beeld aan.

- > Druk op de ◀ toets om de scherpte te verminderen.
- ➢ Druk op de ► toets om de scherpte te verhogen.

#### Verzadiging

Past een videobeeld aan van zwart-wit naar volledig verzadigde kleuren.

- Druk op de toets om de hoeveelheid verzadiging in het beeld te verlagen.
- Druk op de ► toets om de hoeveelheid verzadiging in het beeld te verhogen.

#### Tint

Past de kleurbalans van rood en groen aan.

- Druk op de ► toets om de hoeveelheid rood in het beeld te verhogen.

#### Gamma

Hiermee kunt u de gamma waarde afstellen voor een beter beeld contrast voor de invoer.

#### Kleurtemp.

Hiermee kunt u de kleurtemperatuur afstellen. Op een hogere temperatuur ziet het scherm er kouder uit, op een lagere temperatuur ziet het scherm er warmer uit.

#### Kleurinstellingen

Gebruik deze instellingen voor geavanceerde afstellingen van de individuele rode, groene, blauwe, blauwgroene, hoogrode en gele kleuren.

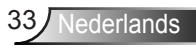

### Scherm

#### Beeldverhouding

- Auto: Behoud het beeld met originele breedte-hoogte ratio en maximaliseert het beeld voor horizontale of verticale pixels.
- 4:3: Het beeld wordt verkleind om op het scherm te passen en weergegeven met 4:3 ratio.
- 16:9: Het beeld wordt verschaald om de breedte en hoogte van het scherm af te stellen voor het scherm met16:9 ratio.
- 16:10: Het beeld wordt verschaald om de breedte en hoogte van het scherm af te stellen voor het scherm met16:10 ratio.

#### Fase

De signaal timing van het scherm synchroniseren met de grafische kaart. Als het beeld onstabiel verschijnt of knippert, gebruik dan deze functie om het te corrigeren.

#### Klok

Afstemmen voor een optimal beeld wanneer er een vertical flickering in het beeld te zien is.

#### H. Positie

- > Druk op de ◀ toets om het beeld naar links te verplaatsen.
- ➢ Druk op de ► toets om het beeld naar rechts te verplaatsen.

#### V. Positie

- ➢ Druk op de ◀ toets om het beeld omlaag te verplaatsen.
- ➢ Druk op de ► toets om het beeld omhoog te verplaatsen.

#### Digitale zoom

- ➢ Druk op de ◀ toets om een beeld te verkleinen.
- Druk op de ► toets om het beeld op het projectiescherm te vergroten.

#### Geometrische correctie

- Gebruik toets of 4 hoeken afstelling functies voor perfecte, rechthoekige afbeeldingen.
- V. trapeziumcorr.: Beeld distorsie verticaal afstellen. Als het beeld trapeziumvormig is, kan deze optie helpen het beeld rechthoekig te maken.
- H. trapeziumcorr.: Beeld distorsie horizontaal afstellen. Als het beeld trapeziumvormig is, kan deze optie helpen het beeld rechthoekig te maken.
- Hoek 4 Aan/Uit: Selecteer "Aan" om de 4 hoeken correctie functies af te stellen.
- > Rooster kleur: Stel de 4 hoeken correctie functie roosterkleur in.
- Hoek 4 Afstellen: Stel het beeld 4 hoeken pixel bij pixel af om het beeld rechthoekig te maken.
- Hoek 4 Reset: Terugzetten naar fabriek standaardinstellingen voor H/V toets en 4 hoeken parameters.

#### Plafond

- > Voorz: Het beeld wordt recht op het scherm geprojecteerd.
- Voorz plafond: Dit is de standaardselectie. Wanneer deze optie is geselecteerd, verschijnt het beeld ondersteboven.
- Achterz: Wanneer deze optie is geselecteerd, verschijnt het beeld gespiegeld.
- Achterz plaf: Wanneer deze optie is geselecteerd, verschijnt het beeld gespiegeld en ondersteboven.

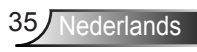

#### Afmeting

Druk op de rechter en linker knop om de kleurenbalk en waarde van het cijfer af te stellen.

Image Shift

Druk op de rechter en linker knop om de kleurenbalk en waarde van het cijfer af te stellen.

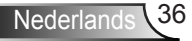

### Instelling

#### Taal

Kies het meertalige OSD menu. Druk op de  $\triangleleft$  of  $\blacktriangleright$  toets in het submenu en gebruik dan de  $\blacktriangle$  of  $\blacktriangledown$  toets om uw gewenste taal te selecteren. Druk op  $\triangleright$  op de afstandsbediening om de selectie af te ronden.

#### Menulocatie

Selecteer de locatie van het menu op het weergavescherm.

#### Close Caption

Gebruik deze functie om het ondertitelingsmenu in te schakelen. Selecteer een geschikte ondertiteling optie: Uit, CC1, CC2, CC3, en CC4.

#### VGA Out (Stand-by)

Kies "Aan" om de VGA UIT aansluiting in te schakelen.

#### VGA2 (Functie)

- Ingang: Kies "Invoer" om de VGA poort te laten functioneren als een VGA ingang functie.
- Uitgang: Kies "Uitgang" om de VGA uit functie in te schakelen als de projector eenmaal is ingeschakeld.

#### LAN (Standby)

Kies "Aan" om de LAN aansluiting in te schakelen. Kies "Uit" om de LAN aansluiting uit te schakelen.

#### Testpatroon

Geeft een testpatroon weer.

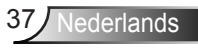

#### Direct inschakelen

Selecteer de "Aan" om de directe stroommodus te activeren. De projector wordt automatisch ingeschakeld wanneer er stroom wordt geleverd, zonder dat u hoeft te drukken op de knop "Voeding" op het toetsenbord van de projector of op de afstandsbediening.

#### Signaal inschakelen

Selecteer de "Aan" om de signaal powermodus te activeren. De projector wordt automatisch ingeschakeld wanneer een signaal is ontdekt, zonder dat u hoeft te drukken op de knop "Voeding" op het toetsenbord van de projector of op de afstandsbediening.

#### Reset

Kies "Ja" om de parameters van alle menu's opnieuw in te stellen volgens de fabrieksinstellingen.

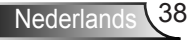

### Volume

#### Luidspreker

- > Kies "Aan" om de luidspreker in te schakelen.
- > Kies "Uit" om de luidspreker uit te schakelen.

#### <u>Lijn uit</u>

- > Kies "Aan" om de lijn uit functie in te schakelen.
- > Kies "Uit" om de lijn uit functie uit te schakelen.

#### Microfoon

- > Kies "Aan" om de microfoon in te schakelen.
- > Kies "Uit" om de microfoon uit te schakelen.

#### Dempen

- > Kies "Aan" om het dempen in te schakelen.
- > Kies "Uit" om het dempen uit te schakelen.

#### Volume

- ➢ Druk op de ◀ toets om het volume te verlagen.
- ➢ Druk op de ► toets om het volume te verlagen.

#### Microfoonvolume

- > Druk op de ◀ toets om het microfoon volume te verlagen.
- > Druk op de ► toets om het microfoon volume te verhogen.

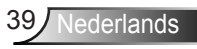

### Opties

#### Logo

Gebruik deze functie om het gewenste opstartscherm in te stellen. Als wijzigingen zijn gemaakt worden die effectief wanneer de projector weer wordt ingeschakeld.

- > Standaard: Het standaard opstartscherm.
- Gebruiker: Gebruik de opgeslagen afbeelding van de functie "Logo-opname".

#### Logo-opname

Druk op de ► toets om een opname te maken van het beeld dat momenteel op het scherm wordt weergegeven.

#### Auto bron

- Aan: De projector zal andere signalen zoeken als het huidige ingangssignaal verloren is.
- > Uit: De projector zal alleen de huidige ingang zoeken.

#### Ingang

Druk op de ► toets om ingangsbronnen in te schakelen/uit te schakelen. De projector zoekt niet naar ingangen die niet zijn geselecteerd.

#### Auto uitschakelen (Min)

Stelt de aftel timer interval in. De aftel timer zal starten als er geen signaal naar de projector is verstuurd. De projector schakelt automatisch uit wanneer het aftellen is voltooid (in minuten).

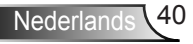

#### SSI Instellingen

- Gebruikte SSI uren (Normaal): De projectie tijd van normale mode weergeven.
- Gebruikte SSI uren (ECO): De projectie tijd van ECO mode weergeven.
- > Druk op enter voor de Power modus.

#### Grote hoogte

- Aan: De ingebouwde ventilatoren zijn werkzaam op hoge snelheid. Selecteer deze optie wanneer de projector wordt gebruikt op hoogte boven 2500 feet/762 meter of hoger.
- Uit: De ingebouwde ventilators werken automatisch op een variabele snelheid volgens de interne temperatuur.

#### Nieuwe filter (uur)

- > Nieuwe filter (uur): De filter herinneringstijd instellen.
- Schoonmaak herinnering: Selecteer "Ja" om de stoffilter uurteller terug te zetten na het vervangen of schoonmaken van de stoffilter.

#### Informatie

De projector informatie voor modelnaam, SNID, bron, resolutie, software versie en aspect ratio op het scherm weergeven.

#### Projector-ID

De ID definitie kan via het menu worden ingesteld (bereik 00-99) en hiermee kan de gebruiker een individuele projector met RS232 gebruiken.

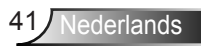

#### Digitale bewegwijzering

- > Dit is een afspeelfunctie voor media.
- Maak een map genaamd "bebording" in uw USB en steek het in de USB poort.
- Kies "Aan" en start opnieuw op om de functie te activeren voor het automatisch afspelen van uw bebording map.
- > Kies "Uit" om de functie uit te schakelen.

### 3D

#### <u>3D</u>

- Auto: Wanneer een HDMI 1,4a 3D timing identificatie signaal is ontdekt, wordt het 3D beeld automatisch geselecteerd.
- > Kies "Aan" om de 3D functie in te schakelen.
- > Kies "Uit" om de 3D functie uit te schakelen.

#### 3D omkeer

Wanneer u een discreet of overlappend beeld ziet tijdens het dragen van de DLP 3D bril, moet u misschien "Omkeren" uitvoeren om de beste match te krijgen voor links/rechts beeldsequentie voor het beste beeld.

#### 3D-Zoeken

Gebruik deze functie om het 3D formaat te selecteren. Opties zijn: "Frame Packing", "Side-by-Side (Half)", "Top and Bottom", "Frame Sequential", en "Field Sequential".

#### <u>1080p@24</u>

Gebruik deze functie om 96 of 144 Hz bijwerkengraad te selecteren voor gebruik van een 3D bril in de 1080p@24 frame packing.

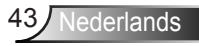

### LAN

#### Status

Geeft de network verbinding status weer.

#### DHCP

De DHCP instellingen configureren.

- Aan: Kies "Aan" om de projector automatisch een IP adres van uw netwerk te laten verkrijgen.
- Uit: Kies "Uit" om manueel IP, Subnet Mask, Gateway, en DNS configuratie toe te wijzen.

#### IP-adres

Een IP adres weergeven.

#### Subnetmasker

Een nummer voor het subnetmasker weergeven.

#### Gateway

Geeft de standaard gateway weer voor het netwerk dat is aangesloten op de projector.

#### DNS

Geeft DNS nummer weer.

#### <u>Opslaan</u>

Selecteer de "Ja" om de gemaakte wijzigingen in netwerk configuratie instellingen op te slaan.

MAC adres Geeft het MAC adres weer.

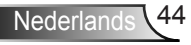

Groepsnaam

Geeft de groepsnaam weer.

Projector naam Geeft de naam van de projector weer.

Plaats Geeft de Plaatsvan de projector weer.

Contact

Geeft de informatie van het contact weer.

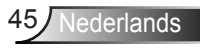

#### Hoe een web browser gebruiken om uw projector te beheren

 Schakel DHCP in zodat de DHCP-server automatisch een IP kan toewijzen of voer de gewenste netwerkinformatie handmatig in.

| 🚑 Status      | Connect       |
|---------------|---------------|
| 📇 онср        | Off           |
| 🖫 IP Address  | 172.16.1.42   |
| 🕞 Subnet Mask | 255.255.255.0 |
| 🕒 Gateway     | 172.16.1.254  |
| DNS           | 172.16.1.1    |

- 2. Kies vervolgens Toepassen en druk op de knop om het configuratieproces te voltooien.
- 3. Open uw webbrowser en typ het IP adres van het OSD LAN scherm in, de webpagina geeft dan het onderstaande weer:

|              |        |      | Tools | into  | Contact IT Help   |
|--------------|--------|------|-------|-------|-------------------|
|              |        |      |       |       |                   |
| Power        | Vol -  | Mute | Val + | -     | _                 |
| Sources List |        |      |       |       | Interface 2.7.2.7 |
| VGA - 1      | ,      |      |       |       |                   |
|              |        |      | Mer   | u 🔺   |                   |
|              |        |      |       | Enter | $\mathbf{F}$      |
|              |        |      |       |       |                   |
| HDMI - 1     |        |      |       |       |                   |
| - Sha        | rpness |      |       |       |                   |
| COTNECTED    |        |      |       | E     | opansion Options  |

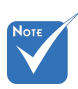

U kunt niet linken naar uw service server als u het IP adres van de projector heeft gebruikt. 4. Gebaseerd op netwerk webpagina voor de invoer-string in [tools] tab, de beperking voor invoerlengte staat in de onderstaande lijst ("ruimte" en de andere interpunctie toets inbegrepen):

| Categorie         | Item                      | Invoerlengte<br>(karakters) |
|-------------------|---------------------------|-----------------------------|
|                   | IP-adres                  | 15                          |
| Crestron controle | IP ID                     | 2                           |
|                   | Poort                     | 5                           |
|                   | Projector naam            | 10                          |
| Projector         | Plaats                    | 9                           |
|                   | Toegewezen aan            | 9                           |
|                   | DHCP (Aange-<br>schakeld) | (N/B)                       |
|                   | IP-adres                  | 15                          |
| Netwerk confi-    | Subnetmasker              | 15                          |
| gulate            | Standaard<br>gateway      | 15                          |
|                   | DNS Server                | 15                          |
|                   | Ingeschakeld              | (N/B)                       |
| Gebruiker wacht-  | Nieuw wachtwoord          | 15                          |
| woord             | Bevestigen                | 15                          |
|                   | Ingeschakeld              | (N/B)                       |
| Admin wachtwoord  | Nieuw wachtwoord          | 15                          |
|                   | Bevestigen                | 15                          |

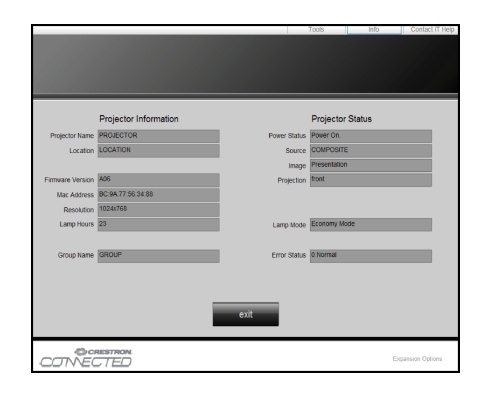

#### Wanneer u een directe verbinding maakt van uw computer met de projector

Stap 1: zoek een IP-adres (192.168.0.100) van de LAN-functie of de projector.

IP Address 192 168 000 100

- Stap 2: selecteer Toepassen en druk op de knop "Enter" om de functie te verzenden of druk op de knop "menu" om af te sluiten.
- Stap 3: Om de netwerk verbindingen te openen, klik op Start, klik op Controlepaneel, klik op Netwerk and Internet verbindingen, en klik dan op Netwerk verbindingen. Klik op de verbinding die u wilt configureren. en dan, onder Netwerk Taken , klik op Instellingen van deze verbindingen wijzigen.
- Stap 4: Klik op het tabblad Algemeen onder Deze verbinding heeft de volgende onderdelen nodig, op Internet-protocol (TCP/IP) en klik vervolgens op "Eigenschappen."

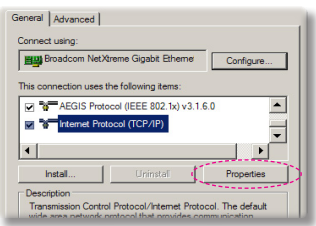

- Stap 5: Klik op Het volgende IPadres gebruiken en voer de onderstaande gegevens in:
  - 1) IP-adres: 192.168.0.100
  - 2) Subnetmasker: 255.255.255.0
  - 3) Standaard gateway: 192.168.0.254

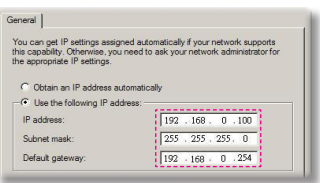

Stap 6: Om Internet-opties te openen, klikt u op de IE-webbrowser. Klik op Internet-opties, klik op het tabblad **Verbindingen** en klik op "LANinstellingen..."

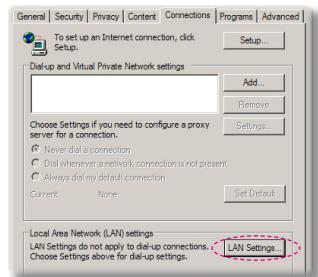

Stap 7: De Local Area Network (LAN) Instelling dialoog box verschijnt. In het Proxy Server area, annuleer de Gebruik een proxy server voor uw LAN vink het vakje aan,klik dan tweemaal op de "OK" toets.

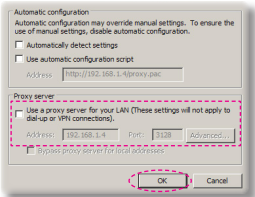

Stap 8: Open uw IE en typ het IP-adres 192.168.0.100 in de URL in en druk vervolgens op de "Enter"-toets.

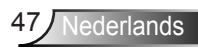

### **Crestron RoomView controle instrument**

Crestron RoomView<sup>™</sup> biedt een centraal monitoring station voor 250+ regelsystemen op een enkel Ethernet netwerk (meer zijn mogelijk, het aantal hangt af van de combinatie van IP ID en IP adressen). Crestron RoomView beheert elke projector, inclusief de projector's online status, systeemvoeding, lamp levensduur, netwerk instelling en hardware problemen, plus elk standaard attribuut dat is de bepaald door de administrator. De administrator kan kamer informatie, contact informatie, en gebeurtenissen, die automatisch gelogd worden door de software voor alle gebruikers toevoegen, deleten of bewerken. (Bediening UI zoals in het volgende beeld)

1. Hoofdscherm

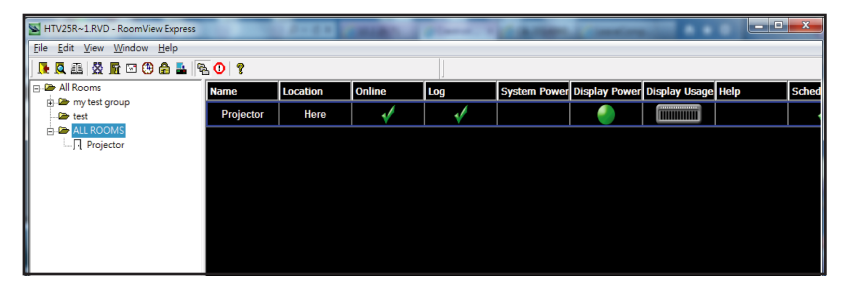

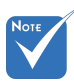

#### 2. Kamer bewerken

| ÷ | De Crestron Room-    |
|---|----------------------|
|   | View's functie is    |
|   | ingesteld volgens    |
|   | de modellen en       |
|   | specificaties van de |
|   | modellen.            |

| Room Information          |                        |   |
|---------------------------|------------------------|---|
| Name: crestron room       | Phone:                 |   |
| Location:                 | e-Control Link: Browse |   |
| IP Address: 192.168.0.101 | Video Link:            |   |
| IPID/IP Port: 03 • 41794  |                        |   |
| DHCP Enabled              | - T SSI                |   |
| External Gateway          | Usemame:               | - |
| 0.0.0                     | Password:              | 1 |
| Comment                   |                        |   |
|                           |                        |   |
|                           |                        |   |
|                           | Save Room Save As Help |   |

3. Attribuut bewerken

| Edit Attribute: Display Power                    | X                             |
|--------------------------------------------------|-------------------------------|
| General Alert Groups Contacts                    |                               |
| Attribute Properties                             | 0# 00                         |
| Signal Name: Display Power                       | Graphic: 🚺 🗸 🦲 🗸              |
| Device: None                                     |                               |
| Signal Type: Digital 🔍                           |                               |
| Join Number: 5 Def                               | ault Max. Value: 1            |
| - Options                                        |                               |
| <ul> <li>Apply attribute to all rooms</li> </ul> | Display on main view          |
| Apply attribute to all contacts                  | Show on context menu Advanced |
| Record attribute changes to log                  |                               |
|                                                  |                               |
|                                                  | OK Cancel Apply               |

4. Gebeurtenis bewerken

| Event Properties          |            |                   |  |
|---------------------------|------------|-------------------|--|
| Name: Display Off Warning |            | Enable this event |  |
| Type: Digital 👻           |            | Repeat event      |  |
| Join: 9                   |            |                   |  |
| Schedule                  | Veekdavs   | ☐ Weekends        |  |
| Stat Date. 2010/ 3/ 2     | Monday     | Saturday          |  |
| End Date: 2010/ 9/ 2 💌    | ✓ Tuesday  | Sunday            |  |
| Time: 0:00:00             | Vednesday  |                   |  |
|                           | ✓ Thursday |                   |  |
|                           | 🔽 Friday   |                   |  |
|                           |            |                   |  |

Voor meer informatie, bekijk: http://www.crestron.com & www.crestron.com/getroomview.

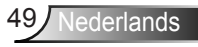

# Stoffilter installeren en schoonmaken

Wij bevelen aan de stoffilter elke 500 uur na gebruik schoon te maken of vaker als u de projector in een stoffige omgeving gebruikt.

Wanneer een waarschuwingsbericht verschijnt op het scherm, doe dan het volgende om de stoffilter schoon te maken:

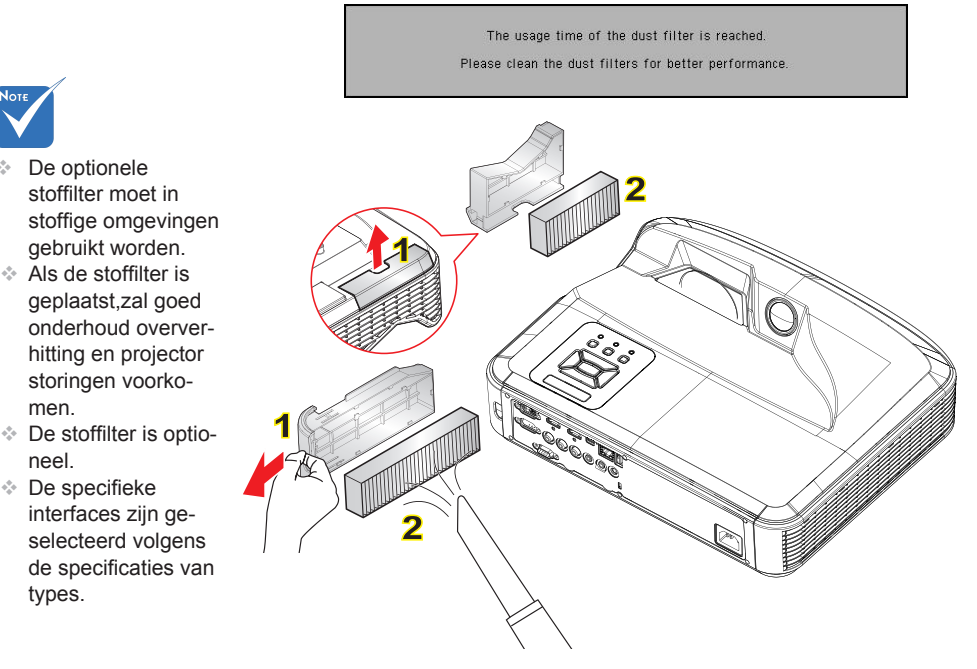

#### -• Luchtfilter schoon procedure:

- 1. Druk op de knop "U" om de voeding van de projector uit te schakelen.
- 2. Koppel de voedingskabel los.
- 3. Verwijder de stoffilter zoals aangegeven op de illustratie. 1
- 4. Verwijder de stoffilter voorzichtig. Maak dan de filter schoon of vervang het. 2 Voor het installeren van de filter, voer de vorige stappen in omgekeerde volgorde uit.
- 5. Zet de projector aan en reset de filter gebruiksteller nadat de stoffilter is vervangen.

### Compatibiliteitsmodi

### VGA Analoog

| a. PC signaal |             |                    |                    |  |
|---------------|-------------|--------------------|--------------------|--|
| Modussen      | Resolutie   | V. frequentie [Hz] | H. frequentie [Hz] |  |
|               | 640 x 480   | 60                 | 31.5               |  |
|               | 640 x 480   | 67                 | 35.0               |  |
|               | 640 x 480   | 72                 | 37.9               |  |
| VGA           | 640 x 480   | 75                 | 37.5               |  |
|               | 640 x 480   | 85                 | 43.3               |  |
|               | 640 x 480   | 120                | 61.9               |  |
| IBM           | 720 x 400   | 70                 | 31.5               |  |
|               | 800 x 600   | 56                 | 35.1               |  |
|               | 800 x 600   | 60                 | 37.9               |  |
| SVCA          | 800 x 600   | 72                 | 48.1               |  |
| SVGA          | 800 x 600   | 75                 | 46.9               |  |
|               | 800 x 600   | 85                 | 53.7               |  |
|               | 800 x 600   | 120                | 77.4               |  |
| Apple, MAC II | 832 x 624   | 75                 | 49.1               |  |
|               | 1024 x 768  | 60                 | 48.4               |  |
|               | 1024 x 768  | 70                 | 56.5               |  |
| XGA           | 1024 x 768  | 75                 | 60.0               |  |
|               | 1024 x 768  | 85                 | 68.7               |  |
|               | 1024 x 768  | 120                | 99.0               |  |
| Apple, MAC II | 1152 x 870  | 75                 | 68.7               |  |
|               | 1280 x 1024 | 60                 | 64.0               |  |
| SXGA          | 1280 x 1024 | 72                 | 77.0               |  |
|               | 1280 x 1024 | 75                 | 80.0               |  |
| QuadVGA       | 1280 x 960  | 60                 | 60.0               |  |
|               | 1280 x 960  | 75                 | 75.2               |  |
| SXGA+         | 1400 x 1050 | 60                 | 65.3               |  |
| UXGA          | 1600 x 1200 | 60                 | 75.0               |  |

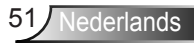

| b. Verlengd breed timing |                           |                    |                    |  |  |
|--------------------------|---------------------------|--------------------|--------------------|--|--|
| Modussen                 | Resolutie                 | V. frequentie [Hz] | H. frequentie [Hz] |  |  |
| WUXGA                    | 1920 x 1200               | 60                 | 74                 |  |  |
| WXGA                     | 1280 x 720                | 60                 | 44.8               |  |  |
|                          | 1280 x 800                | 60                 | 49.6               |  |  |
|                          | 1366 x 768                | 60                 | 47.7               |  |  |
|                          | 1440 x 900                | 60                 | 59.9               |  |  |
| WSXGA+                   | 1680 x 1050               | 60                 | 65.3               |  |  |
| c. Component             | signaal                   |                    |                    |  |  |
| Modussen                 | Resolutie                 | V. frequentie [Hz] | H. frequentie [Hz] |  |  |
| 480i                     | 720 x 480<br>(1440 x 480) | 59.94 (29.97)      | 15.7               |  |  |
| 576i                     | 720 x 576<br>(1440 x 576) | 50 (25)            | 15.6               |  |  |
| 480p                     | 720 x 480                 | 59.94              | 31.5               |  |  |
| 576p                     | 720 x 576                 | 50                 | 31.3               |  |  |
| 720p                     | 1280 x 720                | 60                 | 45.0               |  |  |
|                          | 1280 x 720                | 50                 | 37.5               |  |  |
| 1080i                    | 1920 x 1080               | 60 (30)            | 33.8               |  |  |
|                          | 1920 x 1080               | 50 (25)            | 28.1               |  |  |
| 1080p                    | 1920 x 1080               | 23.98/24           | 27.0               |  |  |
|                          | 1920 x 1080               | 60                 | 67.5               |  |  |
|                          | 1920 x 1080               | 50                 | 56.3               |  |  |

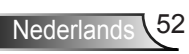

### HDMI Digitaal

| a. PC signaal |             |                    |                    |  |
|---------------|-------------|--------------------|--------------------|--|
| Modussen      | Resolutie   | V. frequentie [Hz] | H. frequentie [Hz] |  |
|               | 640 x 480   | 60                 | 31.5               |  |
|               | 640 x 480   | 67                 | 35.0               |  |
|               | 640 x 480   | 72                 | 37.9               |  |
| VGA           | 640 x 480   | 75                 | 37.5               |  |
|               | 640 x 480   | 85                 | 43.3               |  |
|               | 640 x 480   | 120                | 61.9               |  |
| IBM           | 720 x 400   | 70                 | 31.5               |  |
|               | 800 x 600   | 56                 | 35.1               |  |
|               | 800 x 600   | 60                 | 37.9               |  |
| SVCA          | 800 x 600   | 72                 | 48.1               |  |
| SVGA          | 800 x 600   | 75                 | 46.9               |  |
|               | 800 x 600   | 85                 | 53.7               |  |
|               | 800 x 600   | 120                | 77.4               |  |
| Apple, MAC II | 832 x 624   | 75                 | 49.1               |  |
|               | 1024 x 768  | 60                 | 48.4               |  |
|               | 1024 x 768  | 70                 | 56.5               |  |
| XGA           | 1024 x 768  | 75                 | 60.0               |  |
|               | 1024 x 768  | 85                 | 68.7               |  |
|               | 1024 x 768  | 120                | 99.0               |  |
| Apple, MAC II | 1152 x 870  | 75                 | 68.7               |  |
|               | 1280 x 1024 | 60                 | 64.0               |  |
| SXGA          | 1280 x 1024 | 72                 | 77.0               |  |
|               | 1280 x 1024 | 75                 | 80.0               |  |
| QuadVGA       | 1280 x 960  | 60                 | 60.0               |  |
|               | 1280 x 960  | 75                 | 75.2               |  |
| SXGA+         | 1400 x 1050 | 60                 | 65.3               |  |
| UXGA          | 1600 x 1200 | 60                 | 75.0               |  |

| b. Verlengd breed timing                        |                           |                    |                    |  |  |  |
|-------------------------------------------------|---------------------------|--------------------|--------------------|--|--|--|
| Modussen                                        | Resolutie                 | V. frequentie [Hz] | H. frequentie [Hz] |  |  |  |
| WUXGA                                           | 1920 x 1200               | 60                 | 74                 |  |  |  |
| WXGA                                            | 1280 x 720                | 60                 | 44.8               |  |  |  |
|                                                 | 1280 x 800                | 60                 | 49.6               |  |  |  |
|                                                 | 1366 x 768                | 60                 | 47.7               |  |  |  |
|                                                 | 1440 x 900                | 60                 | 59.9               |  |  |  |
| WSXGA+                                          | 1680 x 1050               | 60                 | 65.3               |  |  |  |
| c. Video signaa                                 | al                        |                    |                    |  |  |  |
| Modussen                                        | Resolutie                 | V. frequentie [Hz] | H. frequentie [Hz] |  |  |  |
| 480p                                            | 640 x 480                 | 59.94/60           | 31.5               |  |  |  |
| 480i                                            | 720 x 480<br>(1440 x 480) | 59.94 (29.97)      | 15.7               |  |  |  |
| 576i                                            | 720 x 576<br>(1440 x 576) | 50 (25)            | 15.6               |  |  |  |
| 480p                                            | 720 x 480                 | 59.94              | 31.5               |  |  |  |
| 576p                                            | 720 x 576                 | 50                 | 31.3               |  |  |  |
| 700-                                            | 1280 x 720                | 60                 | 45.0               |  |  |  |
| 720p                                            | 1280 x 720                | 50                 | 37.5               |  |  |  |
| 1080i                                           | 1920 x 1080               | 60 (30)            | 33.8               |  |  |  |
|                                                 | 1920 x 1080               | 50 (25)            | 28.1               |  |  |  |
|                                                 | 1920 x 1080               | 23.98/24           | 27.0               |  |  |  |
| 1080p                                           | 1920 x 1080               | 60                 | 67.5               |  |  |  |
|                                                 | 1920 x 1080               | 50                 | 56.3               |  |  |  |
| d. HDMI 1.4a verplicht 3D timing- Video signaal |                           |                    |                    |  |  |  |
| Modussen                                        | Resolutie                 | V. frequentie [Hz] | H. frequentie [Hz] |  |  |  |
| Frame<br>Packing                                | 720p                      | 50                 | 31.5               |  |  |  |
|                                                 | 720p                      | 59.94/60           | 15.7               |  |  |  |
|                                                 | 1080p                     | 23.98/24           | 15.6               |  |  |  |
| Side-by-Side<br>(Half)                          | 1080i                     | 50                 | 31.5               |  |  |  |
|                                                 | 1080i                     | 59.94/60           | 31.3               |  |  |  |
| Top and bottom                                  | 720p                      | 50                 | 45.0               |  |  |  |
|                                                 | 720p                      | 59.94/60           | 37.5               |  |  |  |
|                                                 | 1080p                     | 23.98/24           | 33.8               |  |  |  |

### Voorschriften & veiligheidsrichtlijnen

In deze bijlage vindt u algemene mededelingen met betrekking tot uw projector.

### FCC-verklaring

Dit apparaat is getest en voldoet aan de richtlijnen voor een Klasse B digitaal apparaat onderhevig aan deel 15 van de FCC richtlijnen. Deze beperkingen zijn ontworpen om een redelijkbe bescherming te bieden tegen schadelijke interferentie in een woonomgeving. Dit apparaat genereert, gebruikt en kan radio frequentie energie uitstralen en kan, als het niet is geinstalleerd en gebruikt volgens de instructies, schadelijke storing aan radio communicaties veroorzaken.

Er kan echter geen garantie worden gegeven dat er geen interferentie zal optreden in een specifieke installatie. Als dit apparaat toch schadelijke storingen veroorzaakt aan radioof televisieontvangst, wat kan vastgesteld worden door het apparaat in en uit te schakelen, moet de gebruiker deze storing proberen te corrigeren door een of meer van de volgende maatregelen te nemen:

- Wijzig de richting van de ontvangstantenne of verplaats de antenne.
- Vergroot de afstand tussen het apparaat en de ontvanger.
- Sluit het apparaat aan op een stopcontact op een ander circuit dan dat waarop de ontvanger is aangesloten.
- Raadpleeg de leverancier of een ervaren radio/tvtechnicus voor hulp.

### Opmerking: afgeschermde kabels

Alle aansluitingen op andere computerapparaten moeten gebeuren met afgeschermde kabels zodat de FCC-voorschriften steeds worden nageleefd.

### Opgelet

Wijzigingen of aanpassingen die niet uitdrukkelijk door de fabrikant zijn goedgekeurd, kunnen de bevoegdheid van de gebruiker, die wordt verleend door de Federale Communicatiecommissie, om deze projector te gebruiken, nietig verklaren.

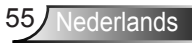

### Gebruiksvoorwaarden

Dit apparaat voldoet aan Deel 15 van de FCC richtlijnen. De bediening is onderhevig aan de volgende twee condities:

- 1. Dit apparaat mag geen schadelijke storing veroorzaken en
- 2. Dit apparaat moet elke ontvangen storing aanvaarden, met inbegrip van storing die ongewenste werking kan veroorzaken.

### **Opmerking: Canadese gebruikers**

Dit digitale apparaat van Klasse B voldoet aan de Canadese ICES-003.

### Remarque à l'intention des utilisateurs canadiėns

Cet appareil numerique de la classe B est conforme a la norme NMB-003 du Canada.

### Remarque à l'intention des utilisateurs canadiens

- EMC-richtlijn 2004/108/EC (inclusief amendementen)
- Laagspanningsrichtlijn 2006/95/EC
- R & TTE-richtlijn 1999/5/EC (als product RF-functie) heeft)

## Instructies met betrekking tot afvalverwijdering

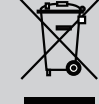

Gooi dit elektronisch apparaat niet in een afvalbak wanneer het wordt weggegooid. Om vervuiling te minimaliseren en de beste bescherming van het global milieu te garanderen, moet het hercycled worden.

### Plafond ophang installatie

- 1. Gebruik de plafondmontage van Optoma om schade aan uw projector te voorkomen.
- Als u een plafondmontageset van een derde wilt gebruiken, moet u controleren of de schroeven die worden gebruikt om de set op de projector te monteren, aan de volgende specificaties voldoet:
  - Type schroef: M4\*3
  - Minimale schroeflengte: 10mm

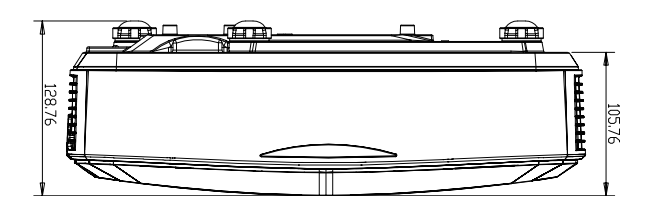

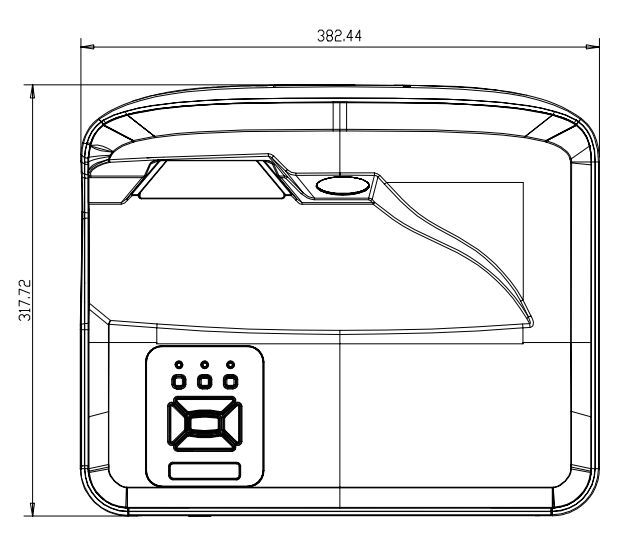

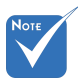

Wanneer schade wordt veroorzaakt door een onjuiste installatie, zal het recht op garantie nietig worden verklaard.

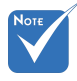

Waarschuwing:

- Als u een montagerek van een ander bedrijf aanschaft, let dan op de juiste schroefafmetingen. De schroefafmeting hangt af van de dikte van de montageplaat.
- 2. Zorg dat u een opening van minstens 10 cm tussen het plafond en de onderkant van de projector behoudt.
- Vermijd het installeren van de projector in de buurt van een warmtebron.

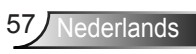

#### Wereldwijde kantoren Optoma

Neem contact op met uw lokaal kantoor voor reparaties of ondersteuning.

#### VSA

47697 Westinghouse Drive Fremont, CA 94539, USA www.optomausa.com

#### Canada

47697 Westinghouse Drive Fremont, CA 94539, USA www.optomausa.com

#### Latijns-Amerika

47697 Westinghouse Drive Fremont, CA 94539, USA www.optomausa.com

#### Europa

Unit 1, Network 41, Bourne End Mills Hemel Hempstead, Herts HP1 2UJ, United Kingdow www.optoma.eu Tel. service: +44 (0)1923 691865

#### Benelux BV

Randstad 22-123 1316 BW Almere The Netherlands www.optoma.nl

#### Frankrijk

Bâtiment E 81-83 avenue Edouard Vaillant 92100 Boulogne Billancourt, Frankrijk

#### Spanje

C/ José Hierro,36 Of. 1C 28522 Rivas VaciaMadrid, Spanje

#### Duitsland

Wiesenstrasse 21 W D40549 Düsseldorf, Duitsland 888-289-6786
 510-897-8601
 services@optoma.com

888-289-6786
 510-897-8601
 services@optoma.com

888-289-6786
 510-897-8601
 services@optoma.com

↓ +44 (0) 1923 691 800
★44 (0) 1923 691 888
★service@tsc-europe.com

() +31 (0) 36 820 0252 () +31 (0) 36 548 9052

**(** +33 1 41 46 12 20 **(** +33 1 41 46 94 35

savoptoma@optoma.fr

**(** +34 91 499 06 06 **(** +34 91 670 08 32

↓ +49 (0) 211 506 6670
↓ +49 (0) 211 506 66799
↓ info@optoma.de

#### Scandinavië

Lerpeveien 25 3040 Drammen Noorwegen

PO.BOX 9515 3038 Drammen Noorwegen

#### Korea

WOOMI TECH.CO.,LTD. 4F,Minu Bldg.33-14, Kangnam-Ku, seoul,135-815, KOREA

Japan

東京都足立区綾瀬3-25-18

コンタクトセンター:0120-380-495 www.os-worldwide.com

#### Taiwan

株式会社オーエス

12F., No.213,Sec. 3, Beixin Rd., Xindian Dist., New Taipei City 231, Taiwan, R.O.C. www.optoma.com.tw

#### Hongkong

Unit A, 27/F Dragon Centre, 79 Wing Hong Street, Cheung Sha Wan, Kowloon, Hong Kong

#### China

5F, No. 1205, Kaixuan Rd., Changning District Shanghai, 200052, China info@os-worldwide.com

 € +886-2-8911-8600
 № +886-2-8911-6550
 ➢ services@optoma.com.tw asia.optoma.com

+852-2396-8968
 +852-2370-1222
 www.optoma.com.hk

+86-21-62947376 +86-21-62947375 www.optoma.com.cn

Nederlands 58

#### www.optoma.com